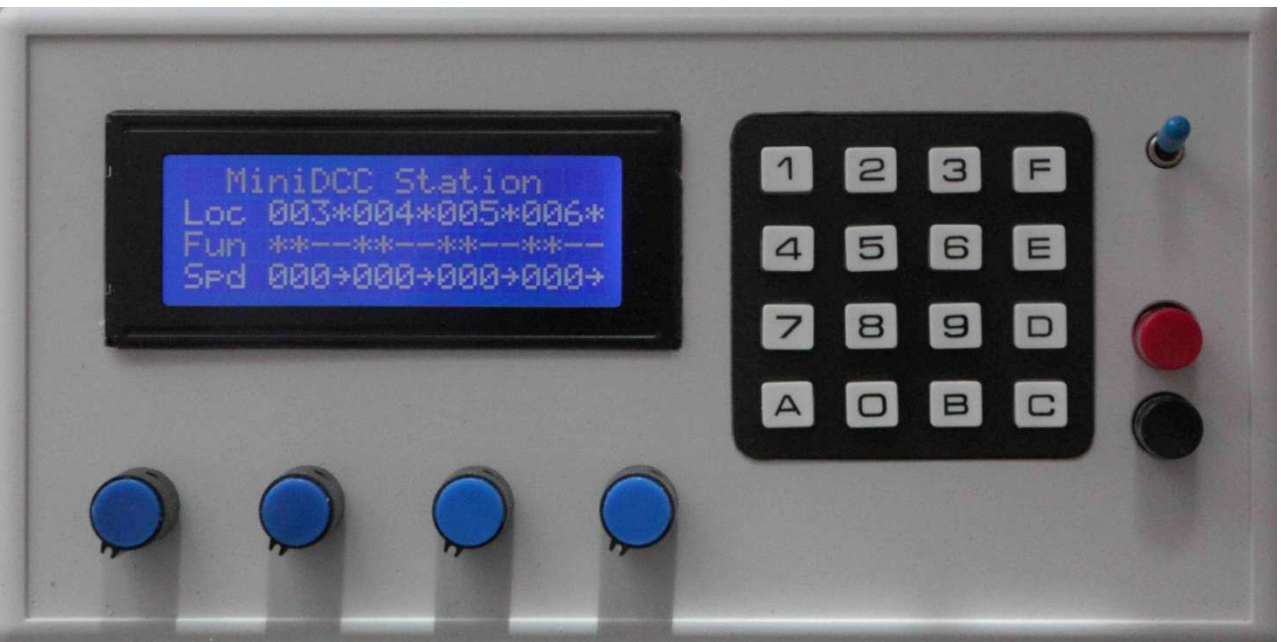

The MiniDCC© Station is designed to control

- 4 Locos simultanously,
- 99 turnouts and
- 26 routes

in several DCC compliant operation and programming modes

# User Manual / abstract

#### MiniDCC© Station - stand alone features

- Control elements / start sequence
- Operation Mode
- Service Mode
- Setup

#### MiniDCC© Application - features with a dedicated PC

- Setup and Version Update
- MiniDCC© Station Firmware upgrade
- Turnout Save/Load, Decoder, Encoder
- CV Programming
- Link to control basic function of 4 locos
- Admin

#### MiniDCC© Station - Hardware

- Schematics
- Parts Lists
- PCBs
- Hardware aspects

MiniDCC© Station and MiniDCC© Application developed by Robert Côté and John Zajdler, Canada - www.miniDCC.com

for MiniDCC© Station Firmware 301e

and MiniDCC© Application Rel. 4.2.0.2

Rev-2023

Newer version: 2.0.0.4

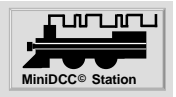

## **MiniDCC**<sup>©</sup> Station - stand alone features

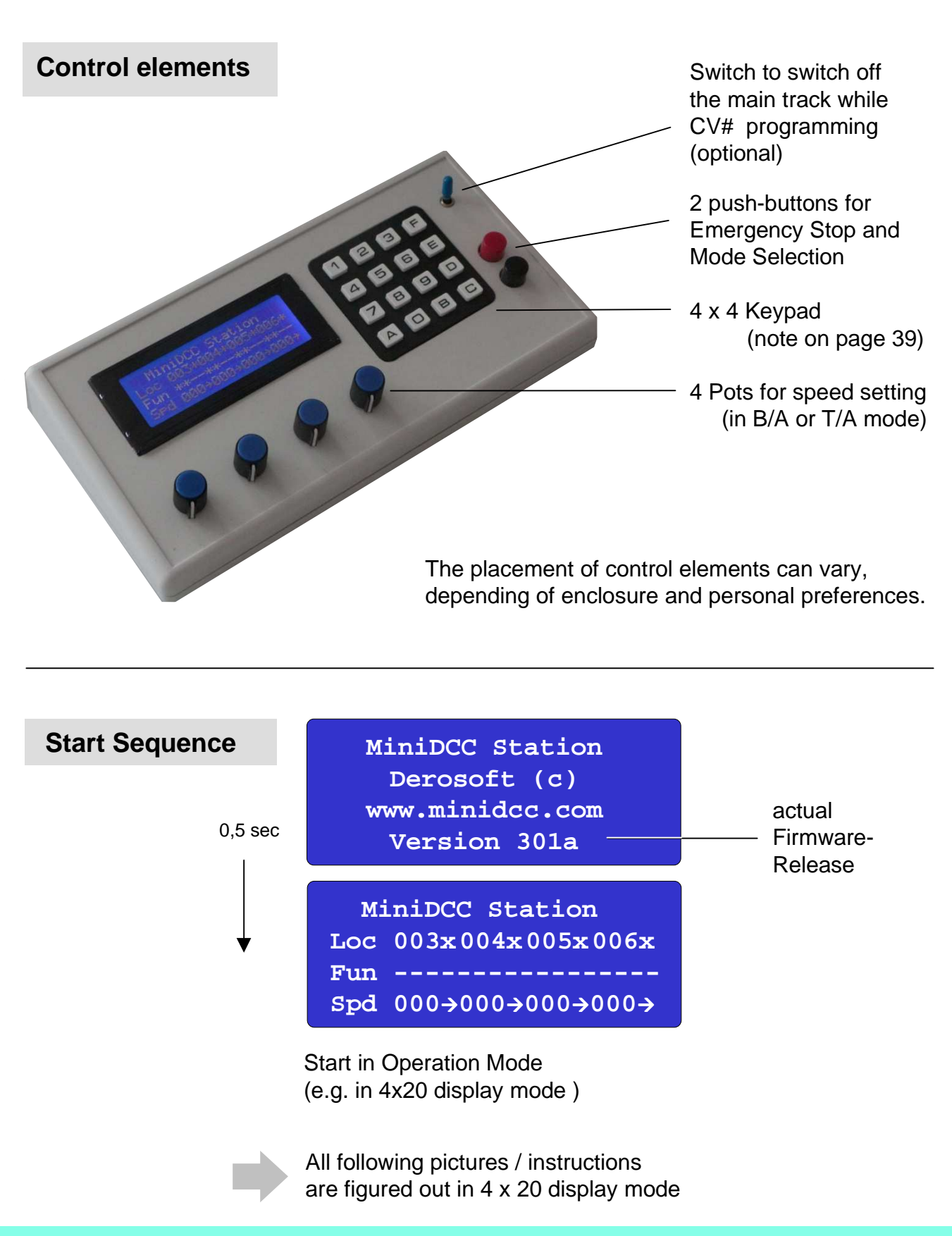

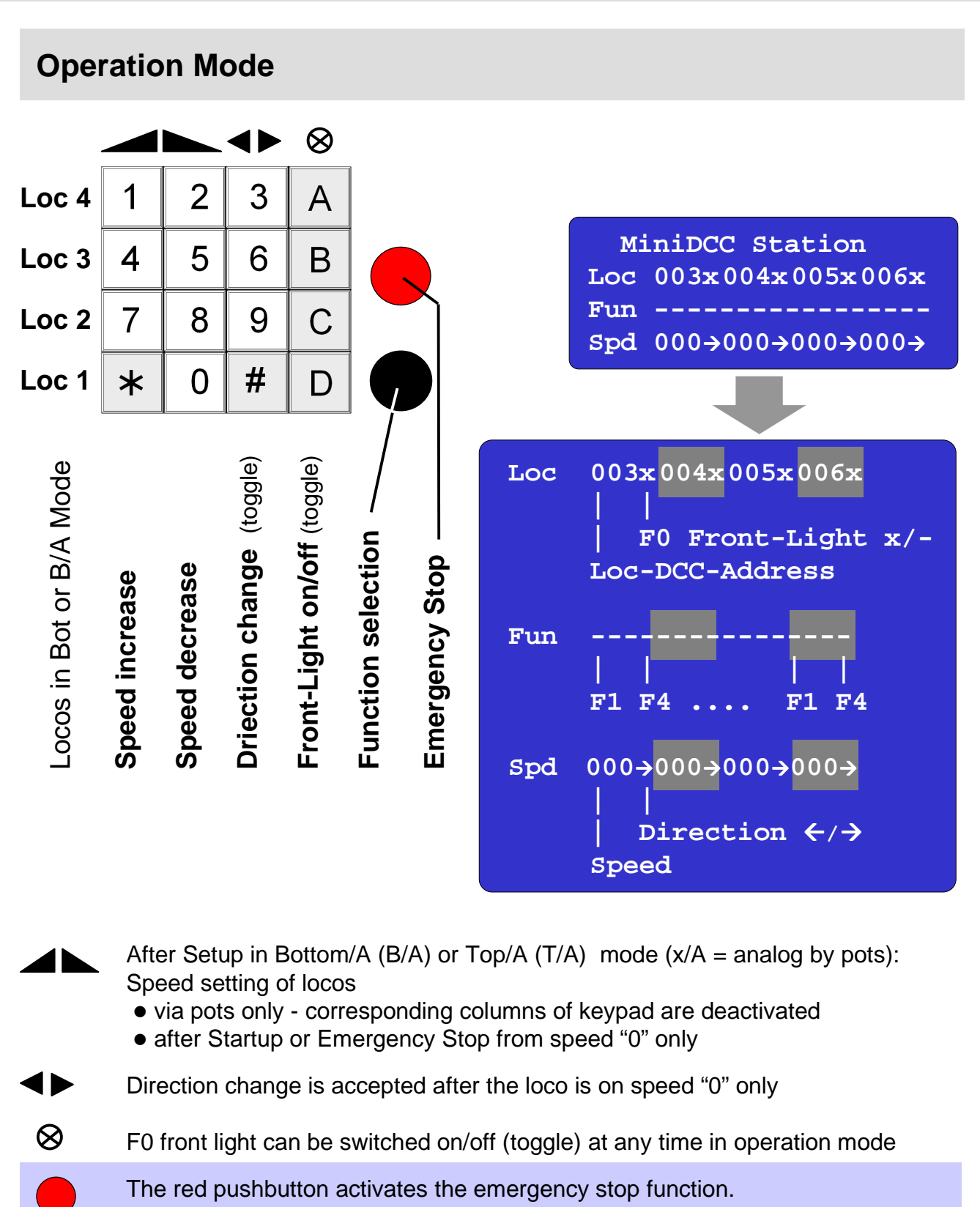

The word Emergency Stop appears on the screen (Details on next page).

The black pushbutton activates various operation and programming modes

**Fun** The control of functions F1 .. F4 is possible after change into function mode

Key X [x] depending on actual keyboard layout - details on page 40

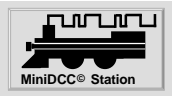

## **Function Control Modes - Overview**

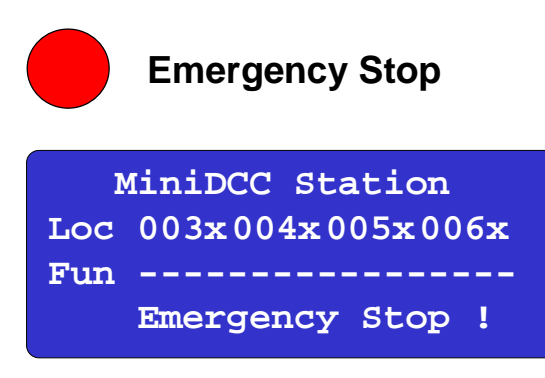

On Emergency Stop, all speeds are reduced to zero and all locos are brought to an immediate stop.

The direction of travel and the status of the headlamps remains as they were before the stop.

The system reverts to operating mode after about 2 seconds. There is no need to press the Stop button again.

If PwSafe is On – power is removed from track as well – Pressing Mode or Emergency again resets power back.

To restart travelling, all speed settings must start at "0".

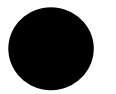

## **Function Control**

1x Turnout Sequence Playback
2x F1 - F4 Function Control
3x Return to Operation Mode

MiniDCC Station Turnout Control Mode Play Route A 01 00

Function Control Mode Loc 003x004x005x006x Fun -----

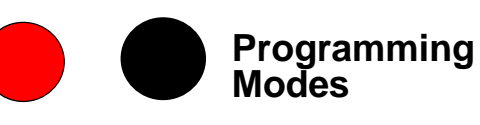

1x + 1x, 2x, 3x, 4x, 5x, 6x, 7x

1x Station Address, speed steps
2x CV Programming
3x Turnout Programming
4x Setup
5x PC interfacing
6x Rotary knob preset
7x Return to Operation Mode

MiniDCC Station Statn #1 #2 #3 #4 Addr 000 000 000 000

MiniDCC Station Service Mode Pag/Reg CV:001 Va:000 001-00

MiniDCC Station Turnout Control Mode Rec. Route A 01 00 | 247 Steps left

| Disp | Kbd  | TnDe  | elay |  |
|------|------|-------|------|--|
| 20x4 | B/A  | 50x4  | 40ms |  |
| Data | PwSa | afe : | Link |  |
| Save | Of   | f     | Off  |  |
| aD1  | aD2  | aD3   | aD4  |  |
| On   | On   | Off   | Off  |  |

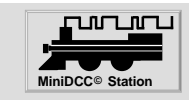

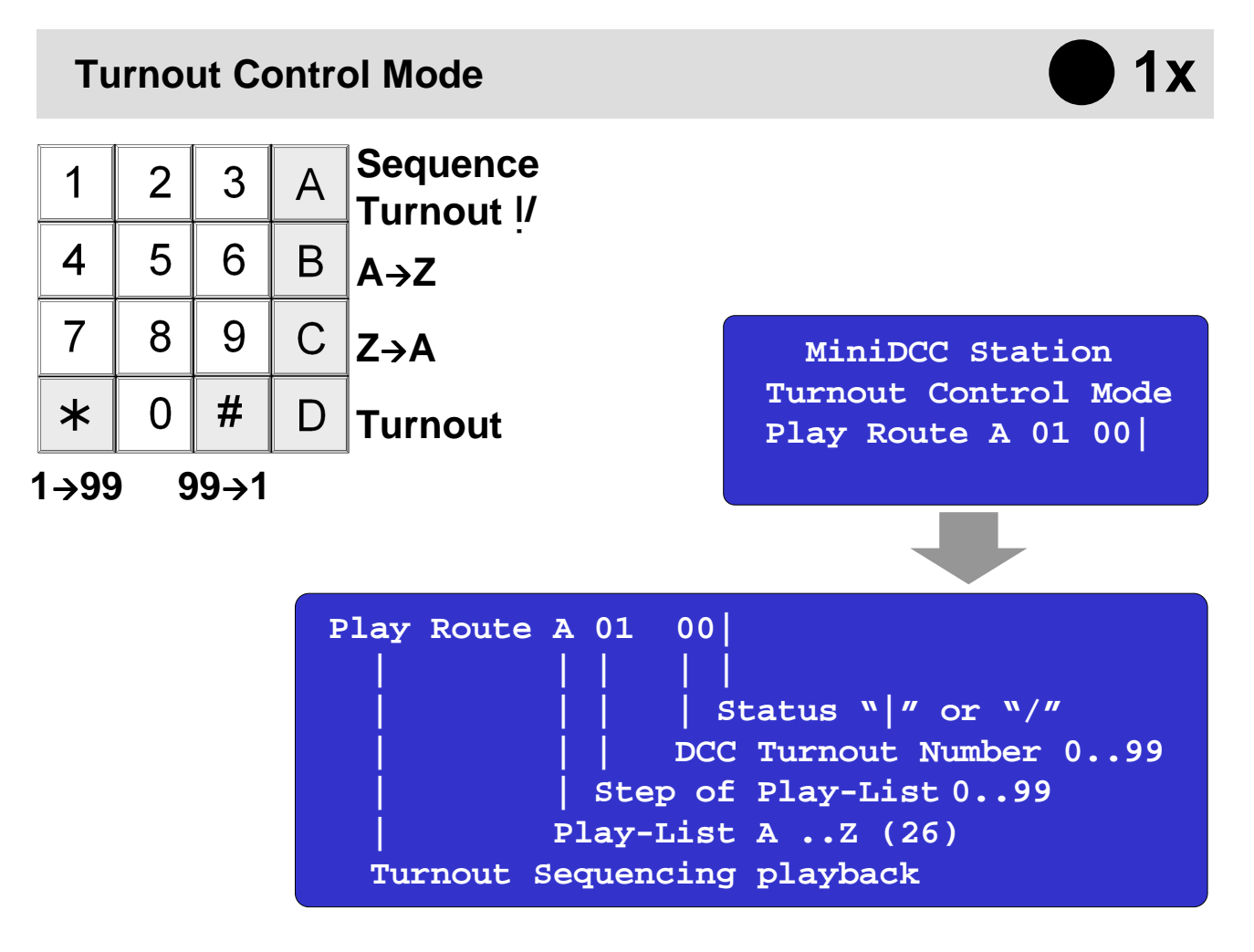

#### Turnout Sequencing playback mode

To <Play Back> a recorded sequence,

1) select the desired route (A .. Z) with Keys B [E] "A  $\rightarrow$  Z" and C [D] "Z  $\rightarrow$  A" and

- 2) press key A [F] to start the play back sequence.
- 3) The signal will be sent along without disturbing the continuous speed and direction data.

#### Review a turnout sequence,

- 1) first select the desired route with Keys B [E] "A  $\rightarrow$  Z" and C [D] "Z  $\rightarrow$  A" and
- 2) then use Keys **\*** [A] and # [B] to increment or decrement the sequence within that particular route.

(Of course, this feature will only work once a sequence as been recorded). Non-recorded routes will display a value of 00 and remain at sequence 01.

#### Individual Turnout Control

To test an individual turnout,

- 1) enter a value between 00 and 99 using the appropriate key and
- 2) press key D [C] to send the DCC signal for that turnout.

The vertical bar will change to a forward slash to show a thrown turnout.

Pressing key A [F] will toggle and repeatedly move the switch.

The value entered will not disturb the sequence shown

as these can only be changed in the Record mode.

Key X [x] depending on actual keyboard layout - details on page 40

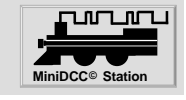

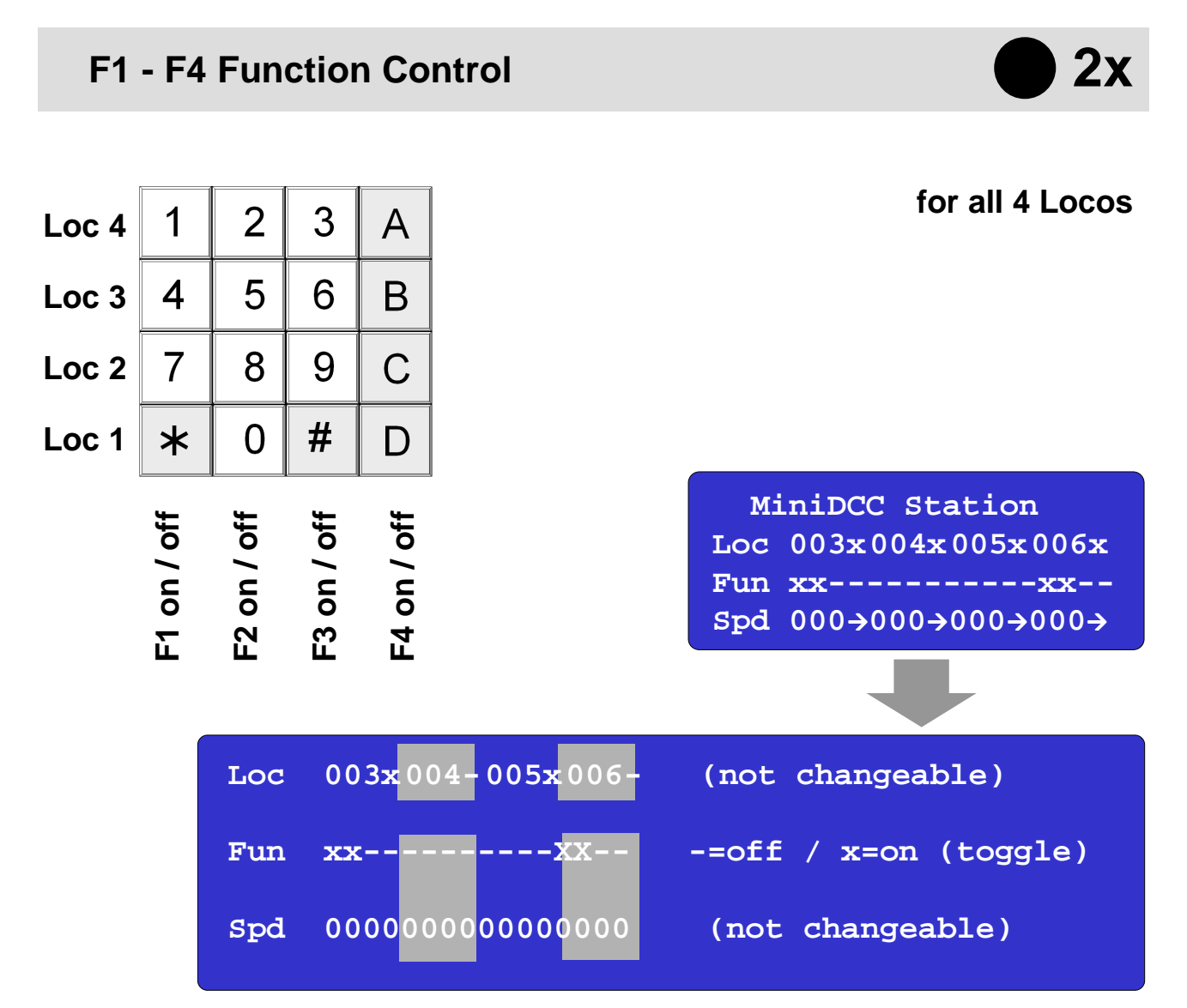

MiniDCC® Station

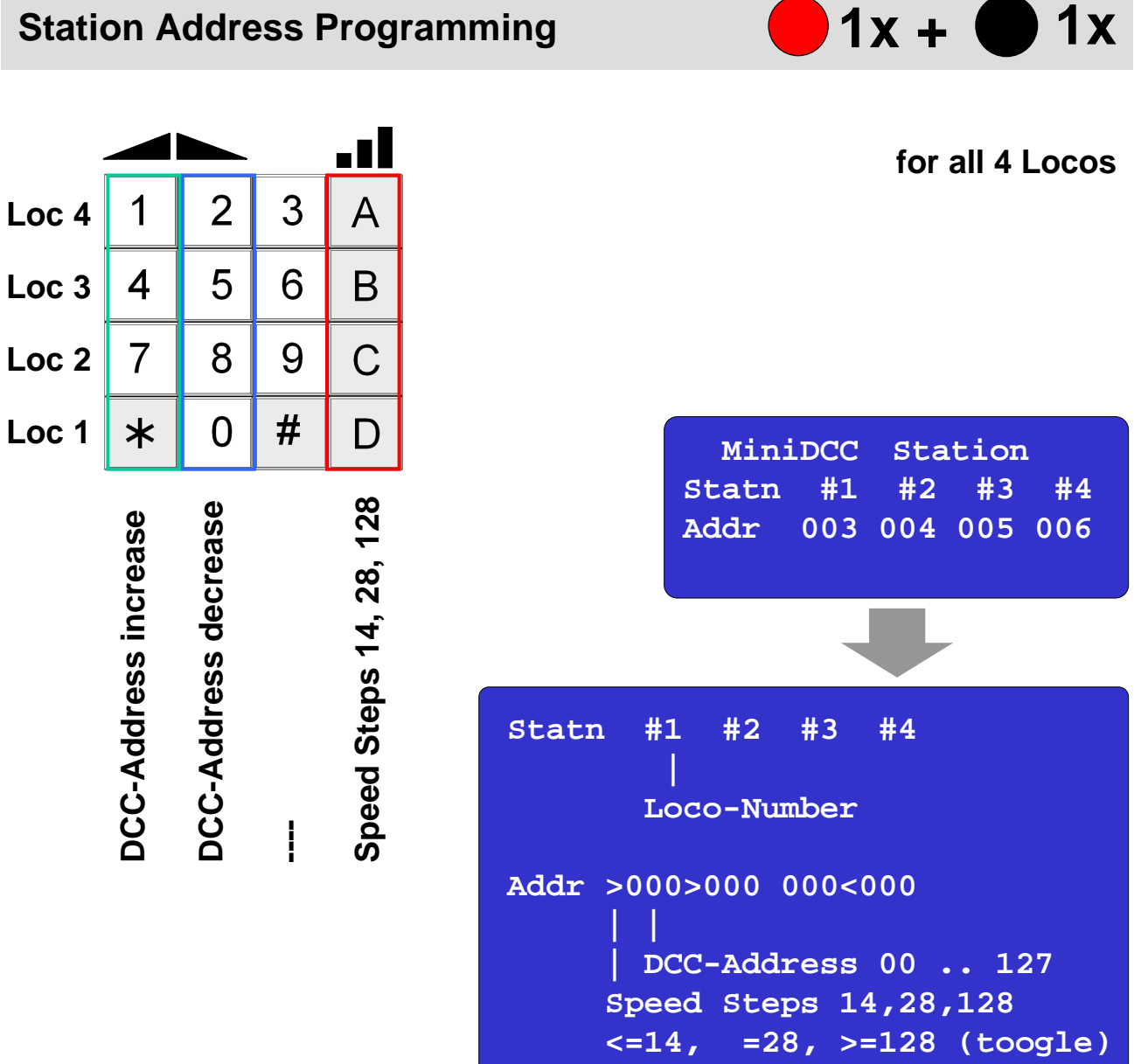

# MiniDCC<sub>©</sub> Station for model railroad control

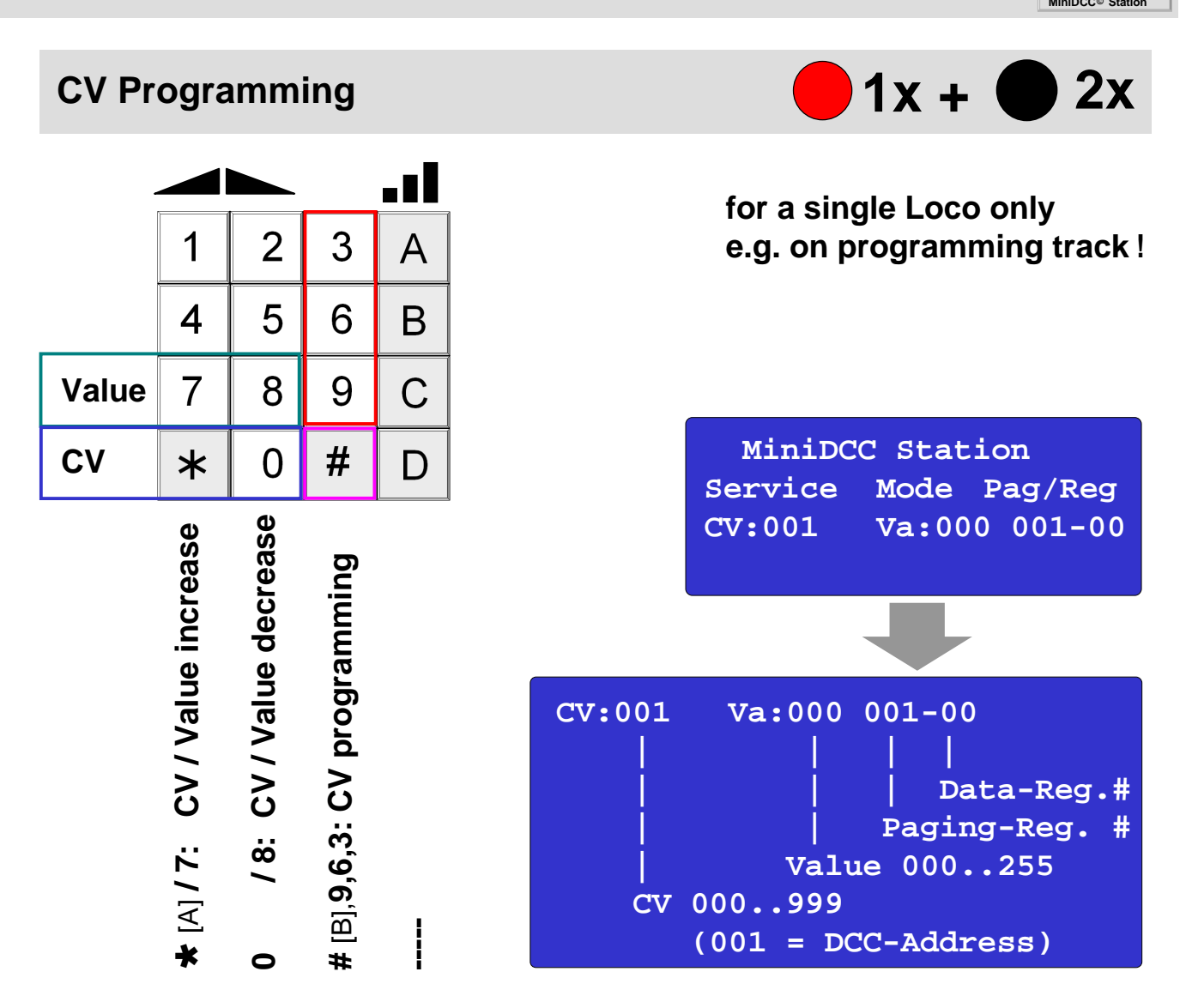

**CV Programming** (after selection of <u>CV number</u> and of <u>CV value "Va"</u>) using <u>3</u>, <u>6</u> and <u>9</u> do require that you confirm by pressing the <u>#</u> [B] key

- 3 uses the newer Extended protocol but again is limited to newer decoders only
- **6** uses the other protocol allowing all CVs to be programmed but may not be recognized by all decoders
- **9** uses the more common Page/Register NMRA protocol which most old or new decoders understand
- # [B] confirmation of CV programming to prevent sending an unwanted signal to a CV inadvertently when playing around with the keypad (# isn't the synonym for "number", but for the real # key resp. [B] !!)

The **« Match / Fail »** message will show correctly only if the decoder returns the feedback by energizing the motor a few milliseconds – if the decoder does not respond, you will get a "false" even if it has programmed correctly.

Key X [x] depending on actual keyboard layout - details on page 40

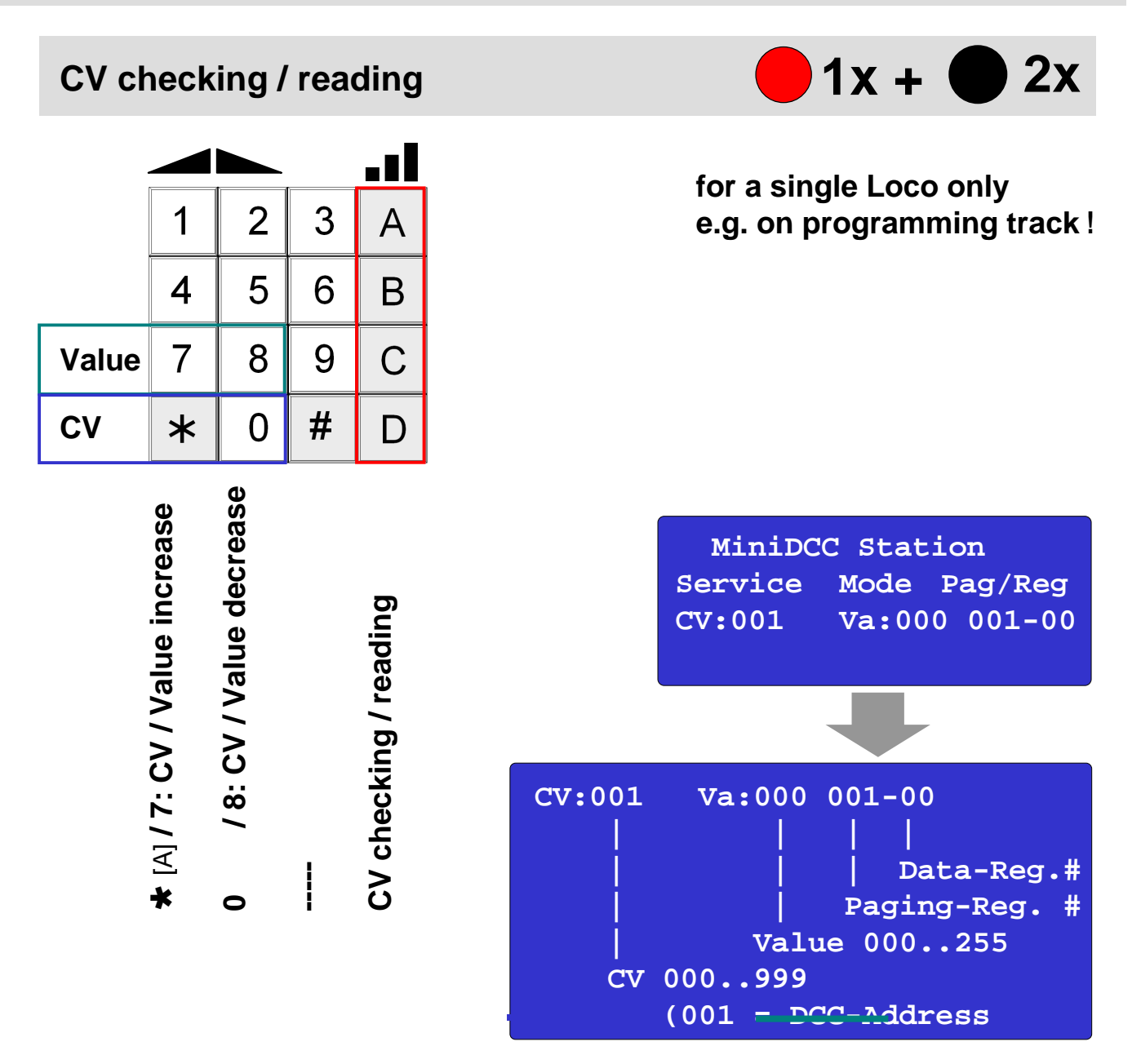

- CV checking / reading ( after selection of CV number and of CV value "Va" ) using A, B, C, and D [F, E, D and C]
- **A** [F] The A [F] key uses the advance protocol to scan and identify the CV values. It is much quicker but not supported by older decoder.
- **B** [E] The B [E] key does the same thing but using the advanced protocol to do so If the decoder does not support the advanced mode, then you will get a "false" even if the CV is programmed correctly.
- **C** [D] The C [D] key start the scan from 0 to 255 for a given CV number using the slower Page/Register protocol.
- **D** [C] The D [C] key validates the display combination of CV no. And CV value using the more common Page/Register protocol it does not reprogram but validates what is on the display.
- Key X [x] depending on actual keyboard layout details on page 40

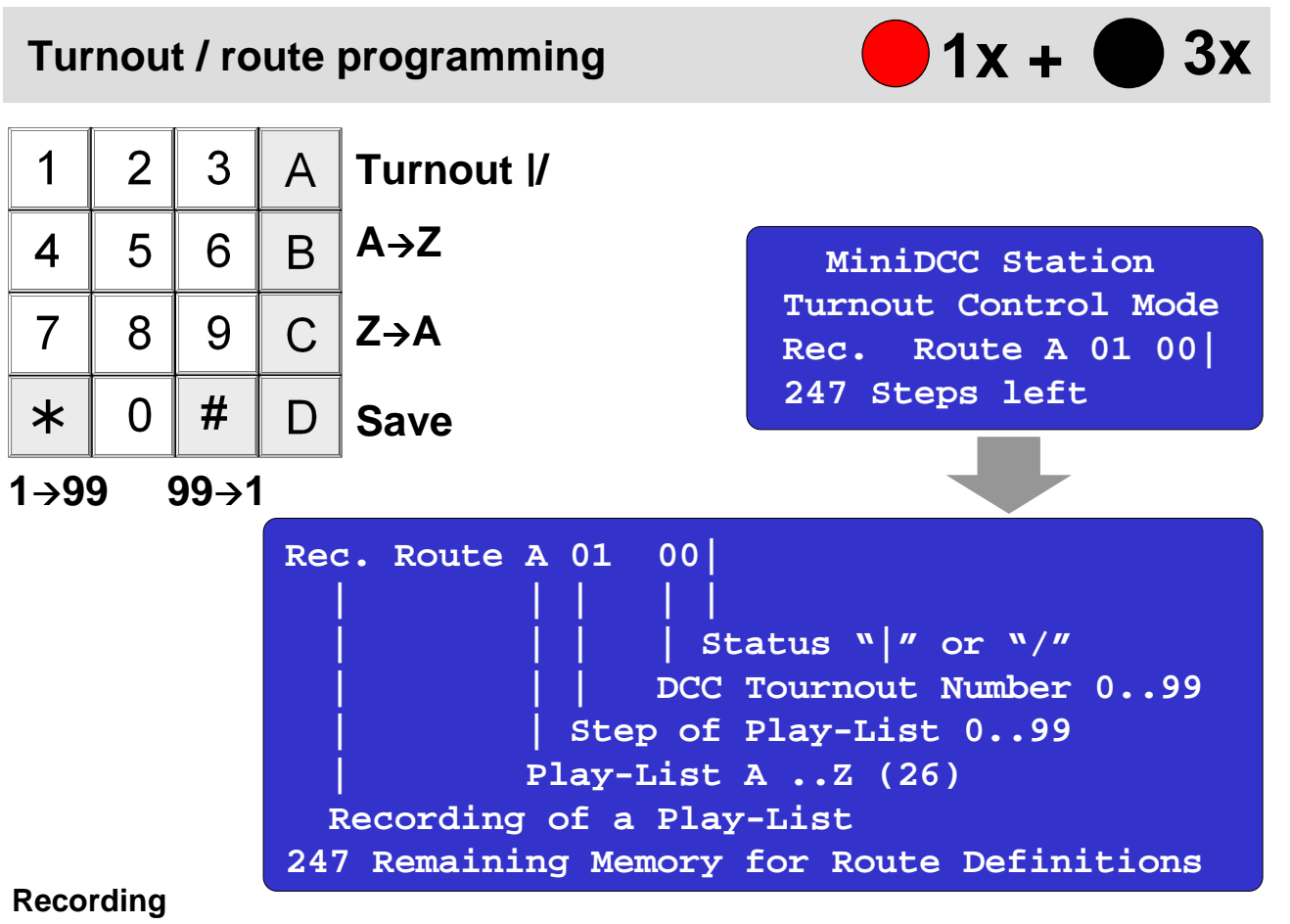

- 1) Once a route (A .. Z) is selected (Keys B [E] "A  $\rightarrow$  Z" and C [D] "Z  $\rightarrow$  A"),
- 2) enter the turnout ID using the keyboard (Keys 0 .. 9)
- 3) then press key A [F] if you want the switch thrown (toggle) (watch the | and / sign on the display indicating straight or thrown) The DCC signal is also sent to the track so you can observe the turnout behaviour.
- 4) To record the data, press Key D [C]; the sequence number will increment to 02,
- 5) ready for the next turnout ID, like 2), or
- 6) Pressing Key \* [A] and # [B] allows to review the route sequence.
- 7) When satisfied, just revert to the operating mode
  - (the data are stored) and play back the route(s) as required.

### Re-programming a sequence

To change the status of a turnout or the turnout ID in a sequence,

- 1) just select the route (Keys B [E] "A $\rightarrow$  Z" and C [D] "Z $\rightarrow$  A"), and the
- 2) sequence number (Keys 0 .. 9) and
- 3) enter the new route and status (Key A [F] for "|" or "/") using the keyboard and

4) pressing Key D [C]; this will overwrite the existing ID and status.

### Eraseing a sequence

To remove a turnout ID from the sequence,

- 1) select the proper route (Keys B  ${\mbox{\scriptsize [E]}}$  "A  $\rightarrow$  Z" and C  ${\mbox{\scriptsize [D]}}$  "Z  $\rightarrow$  A"),
- 2) along with the ID (Keys \* [A] and # [B] ) to be removed and
- 3) enter a value of <00>,
- 4) then press Key D [C] to record the data.

This will remove the ID from the slot and re-sequence

all the other Ids as well as recover the memory for future data.

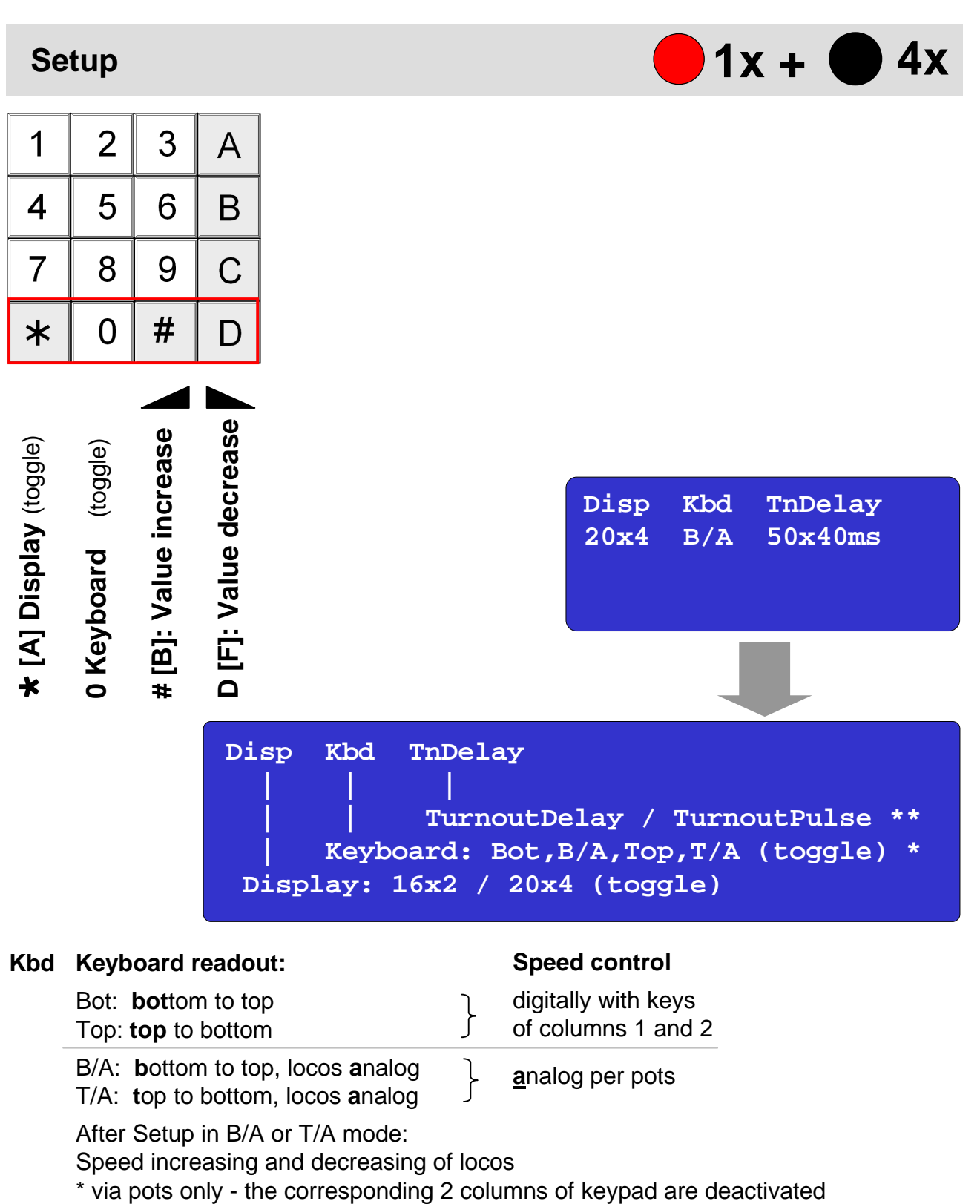

\* after Startup or Emergency Stop starting from speed "0" only

#### TnDelay Turnout timing setup

TnDelay: delay time between 2 commands in milliseconds TnPulse: pulse time of commands

Key X [x] depending on actual keyboard layout - details on page 40

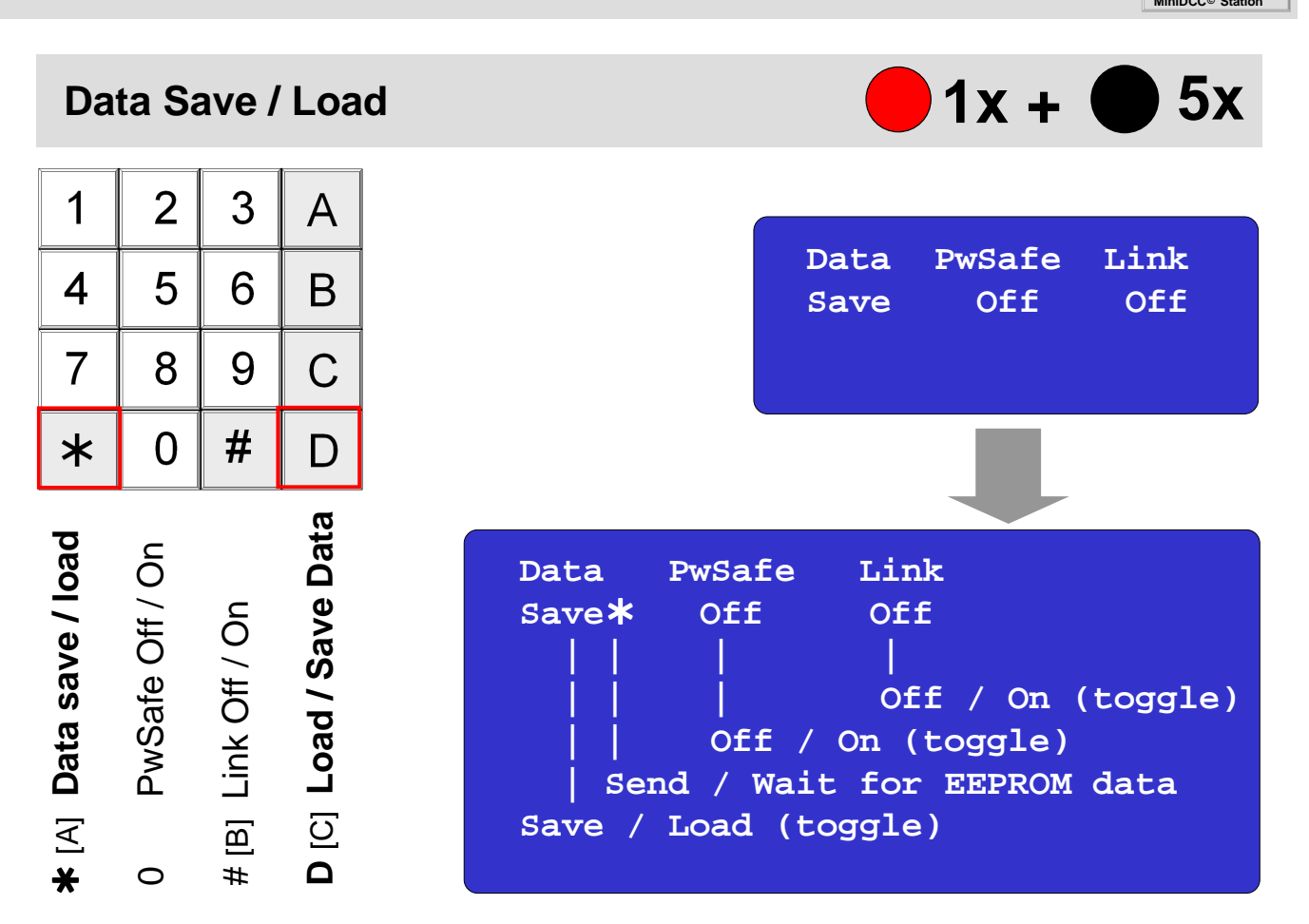

DATA (UART to USB Converter required) using MiniDCC.exe application

Once in this menu, the " $\star$ " should toggle from Save to Load on the bottom line. Both Save and Load are activated with the "**D** [C]" button.

- In Save mode, you will see an "\*" briefly showing after the Save word "Save \*". this is indicating that the entire EEPROM data is being sent to the UART pins;
- If you do the same when the LOAD option is ON and you press the "D [C]" button, the MiniStation will append an \* after the Load "Load \*" and the MiniStation is waiting for the UART device at the other hand to send the DATA that will replace the EEPROM data. Since you don't have anything connected, the watchdog will time out after about 8 seconds and the MiniStation will reset.

When you are ready to connect the **UART pins to a USB converter**, you can use the MiniDCC.exe application to Read and Write to the EEPROM data - for example, once the proper COM port is selected in the Settings menu, you can connect and then move on to the Turnout Load / Save tab.

If you then go into the MiniDCC menu and select SAVE and then press "**D** [C]", the EEPROM data should appear immediately in the top window – If you don't have any turnout programmed, you will till see the first line of data has your station address plus other options selected (i.e. 16x2 display...).

Once the info is displayed there, you can the change the menu to "Load" and press the "**D** [C]" and immediately click the "Start Upload" button – If everything is well, the "Load \*" will change to "Load " to show that the upload is complete. You can save and retrieve the date in the top window as a file on your PC to recover turnout information without having to re-enter all the info by hand...

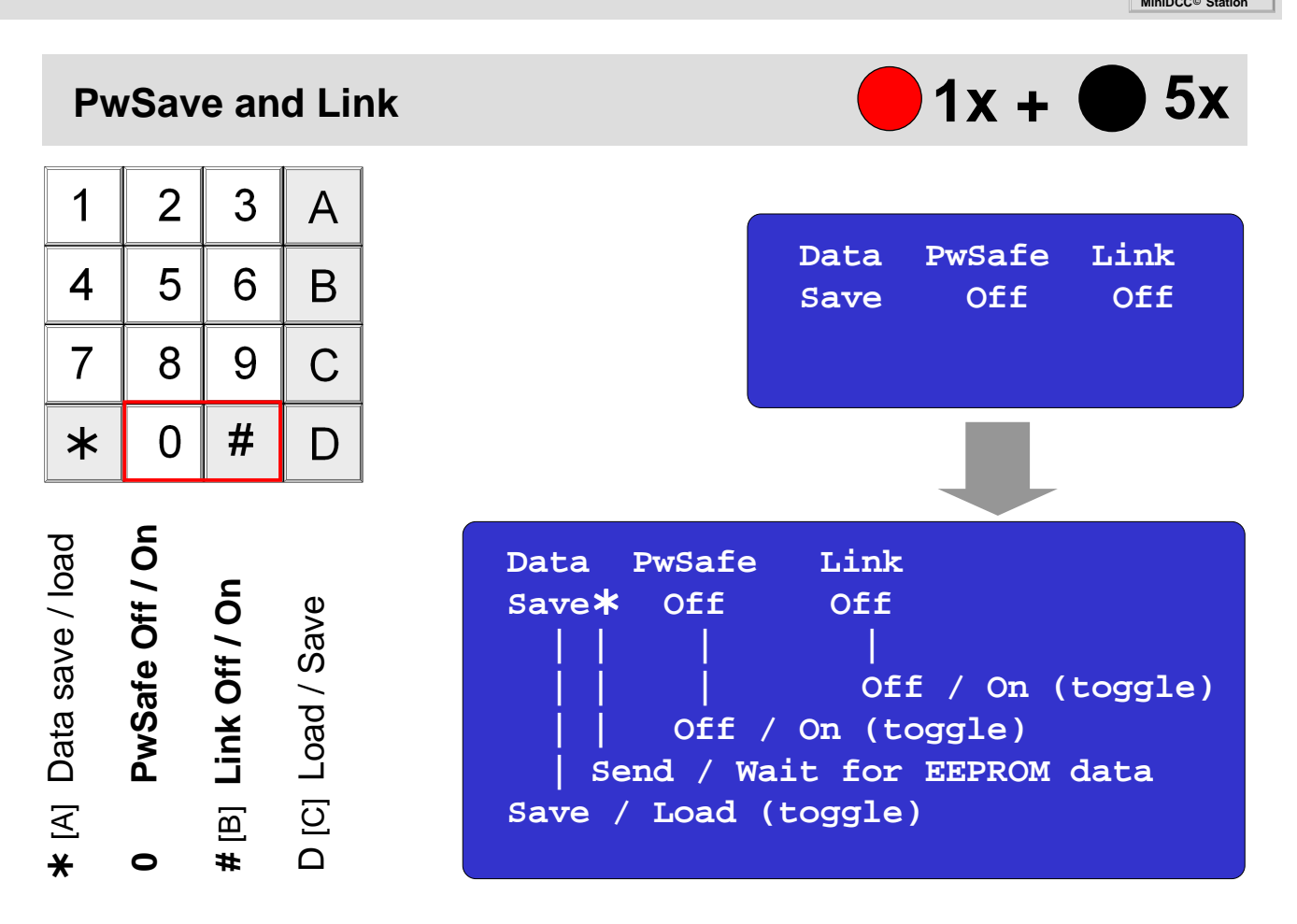

#### **PwSave**

**PwSafe** (local service - no UART to USB Converter required)

To avoid accidents while configuring / programming we implemented a special feature: If PwSafe is On – as well, pressing

Mode

Emergency Stop

power is removed from track

Pressing "Mode" or "Emergency Stop" again resets power back.

Link

Link (UART to USB Converter required) using MiniDCC© Application

Speed, direction, FrontLight (F0 / FL, Functions F1 .. F4 and Emergency Stop can be adjusted from MiniDCC© Application, as well from MiniDCC© Station.

The settings are displayed simultaneously in the MiniDCC<sup>©</sup> Application, as well as on the display of MiniDCC<sup>©</sup> Station.

Rotary knob preset

2 3 1 Α 5 4 В 6 7 8 9 С # \* 0 D 4 2 က Pot Pot Pot pot  $\overline{O}$ Z Ы Δ # 0

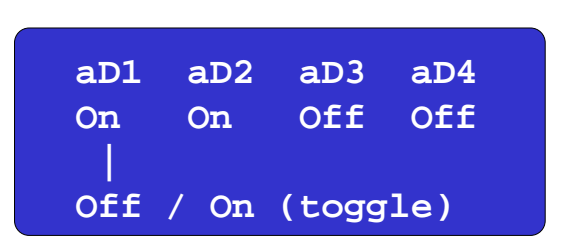

1x +

**6**X

aDx analog Direction

To use this function the MiniDCC© Station has to be switched into analoge mode B/A or T/A (see page 11)

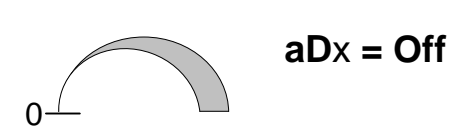

• zero speed at left limit stop

Specifics

- max. speed at right limit stop
- change of direction by keypad / pots push button at speed zero only !
- When returning from an emergency stop, the user must goto left limit stop (speed zero) to become active again.
- zero speed at middle position (center)
- max. speed at left or right limit stop
- change of direction left resp. right of center
- When returning from an emergency stop, user must cross the middle point for the pot to become active again.

Both methods can be used mixed, e.g. aDx = Off for an express train aDx = On for a shunting loco

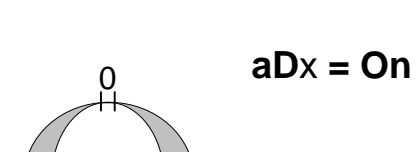

## Firmware Upgrade

MiniDCC© Station Firmware Upgrade can be processed

- in **Bootloader Mode** (USB to UART Converter required)
- or via the ICSP Interface (PIC programmer required)

In both cases don't forget to set up the parameters after the upgrade again, like loco addresses, speed steps (e.g. 127) and keyboard readout (e.g. B/A).

It is expendable using the updater application MiniDCC.exe saving the EEPROM of MiniDCC© Station (Turnout Save) before upgrading and writing them back (Turnout Load) to MiniDCC© Station after Firmware Upgrade.

In both cases disconnect the "normal" power source and power the MiniDCC© Station via the USB to UART converter resp. by the PIC programmer

Further information by "ReadMe" on Page 35.

## via ICSP-Interface

See ICSP (In Circuit Serial Programming) connections on page 46 for more details on how to proceed. BootLoader Mode

(PIC programmer requierd)

Updater application

Jump to the bootloader mode

- by holding the Emergency stop switch and
- resetting (SW3) or
- remove and apply power.

(Holding the Menu switch while resetting will toggle the display between between 2x16 and 4x20.)

This is the easyer method to upgrade the MiniDCC© Station Firmware, without using an dedicated PIC programmer.

More details you'll find in the section MiniDCC© Application resp. concernig the USB to UART converter in the section "Hardware aspects"

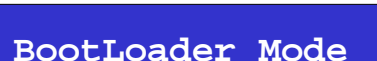

(UART to USB Converter required)

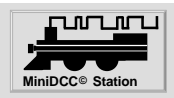

information under "Hardware aspects"

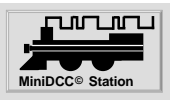

## **MiniDCC**<sup>©</sup> Application - features with a dedicated PC

MiniDCC.exe is a powerfull application to transfer various data between a dedicated PC and the MiniDCC© Station

- MiniDCC© Station Firmware Upgrade
- Turnout Load / Save
- Turnout Decoder
- Turnout Encoder
- CV Programming
- Link Mode to control basic functions of the MiniDCC© Station (speed, direction, F0, F1 .. F4) of 4 locos via GUI of MiniDCC.

| MiniDCC - USB/UART interface      | - Derosoft 2016 Ver. 4.1.0      | 01                          |                                              |
|-----------------------------------|---------------------------------|-----------------------------|----------------------------------------------|
| Firmware Update Turnout Load/Save | Turnout Decoder Turnout Encoder | CV Programming Link Admin   | DCC MinuStation®                             |
| Hex file (load)                   |                                 | Available 19F1938 hex files | Connect<br>Settings<br>Stay On Top           |
|                                   |                                 |                             |                                              |
| Clear Screen                      | Start Upload                    | Cancel Update               | Version Update<br>Revert to previous version |
| COM3 19200 baud 1 stop bit 1      | 8 data bits Flow control-None   | Parity-None                 | On Line Tx Rx                                |

# MiniDCC<sub>©</sub> Application for model railroad control

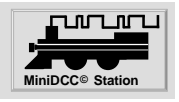

## **MiniDCC**© Application

To download and update the application, resp. Upgrade the Firmware of MiniDCC© Station a internet connection is required.

#### http://www.minidcc.com/

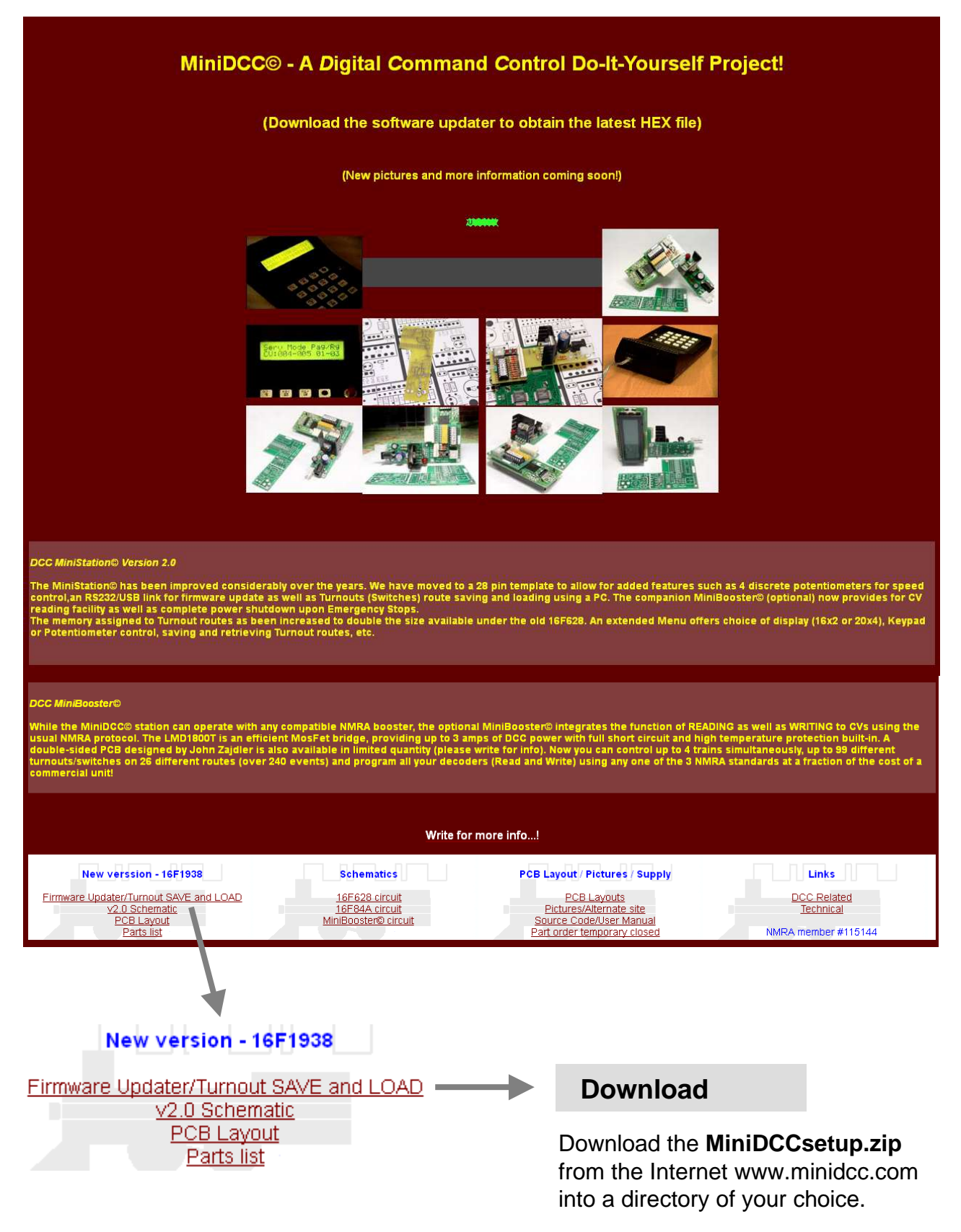

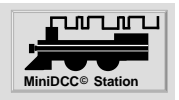

## **MiniDCC**<sup>©</sup> Application - Installation

Then extract it to

😹 MiniDCCsetup.exe

1.321 KB

and install it

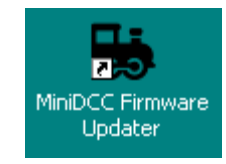

(Icon on desctop)

MiniDCCsetup.exe is installing the recent version of MiniDCC.exe.

## MiniDCC © Application - Version Update

| MiniDCC - USB/UART interface - Derosoft 2016 Ver. 3.7                                                                                                    |                                           |
|----------------------------------------------------------------------------------------------------|-------------------------------------------|
| Firmware Upgrade       Turnout Load/Save       Turnout Decoder       Turnout Encoder       CV Programming       Link       Admin         MiniDCC Station Firmware Upgrade                                                                                                    | DCC MiniStation0                          |
| Hex file (load) Available 16F1938 hex files                                                                                                    | Connect                                   |
|                                                                                                    | Settings<br>Stay On Top                   |
| Present Version: 3.7.1.7 - A new version (3.7.1.8) is available. Select YES to download the new version now. Yes No                                                                                                    |                                           |
| MiniDCC ComPort     Image: Comport for the second second sec |                                           |
|                                                                                                    | Version Update Revert to previous version |
| Clear Screen                                                                                                    | Quit                                      |
|                                                                                                    | On Line Tx Rx                             |
| COM3 57600 baud 1 stop bit 8 data bits Flow control-Software 2 Bytes downloade                                                                                                    | d: 5998592                                |
| <ol> <li>Select "Version Update", either</li> </ol>                                                                                                    |                                           |
| (2) the last update is downloaded (status of download in t                                                                                                    | he bottom line) or                        |
| $\bigcirc$ the version is already the most recent $\rightarrow$ no update ne                                                                                                    | ecessary                                  |
| (4) press OK to continue resp. to restart the MiniDCC                                                                                                    | © Application                             |

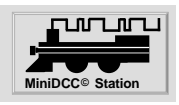

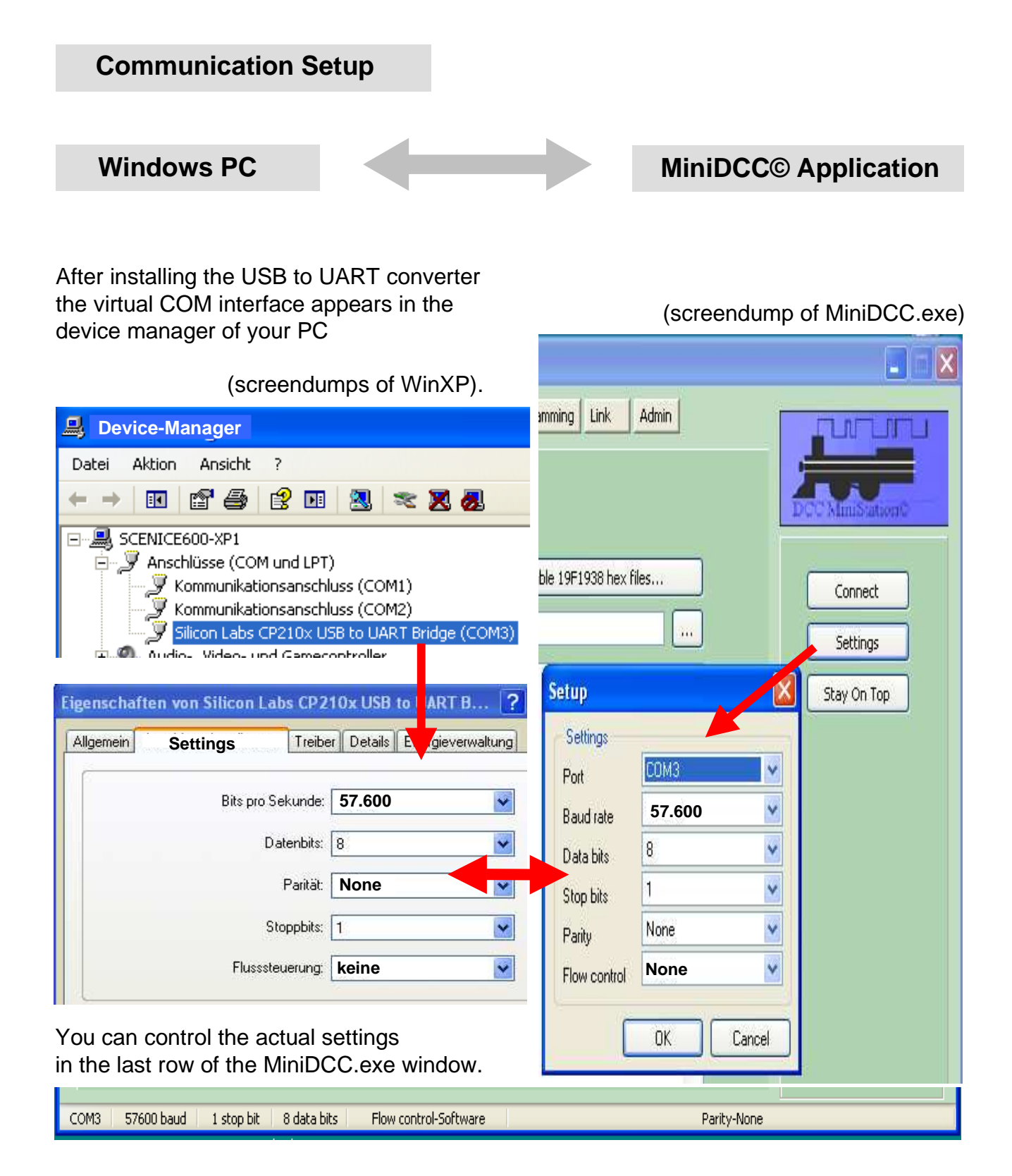

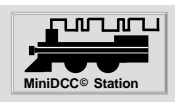

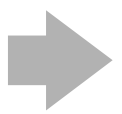

Don't forget to set up the parameters after the Firmware upgrade again, like loco addresses, speed steps (e.g. 127) and keyboard readout (e.g. B/A).

It is expendable using the updater application MiniDCC.exe saving the EEPROM of MiniDCC© Station (Turnout Save) before upgrading and writing them back (Turnout Load) to MiniDCC© Station after Firmware Upgrade.

## **Selectionof Hex- File**

#### **MiniDCC**© Application

| HiniDCC - USB/UART interface - D | erosoft 2016 Ver. 4.0                                    |                     |
|----------------------------------|----------------------------------------------------------|---------------------|
|                                  |                                                          |                     |
| MI                               | niDCC station Hirmware upgrade                           | DCC MiniStation©    |
| Hex file (load)                  | Available 16F1938 hex files                              | Connect             |
|                                  | HEX file select                                          | Settings            |
|                                  | The following HEX files are available as firmware update | Stay On Top         |
|                                  | 38_200h.HEX<br>38_300c.HEX<br>83_300d.HEX                |                     |
| <u>s</u> .                       |                                                          | Version Update      |
| Select "F                        | irmware Upgrade"                                         | The various version |

- look for the available HEX files
- 3 select the appropriate HEX file
- (4) transfer the hex-file by pressing the Load into the "load" field

The various versions of the HEX files are coming directly from the Web server, they are not included in the application.

## **Upload Preparation**

MiniDCC© Station must be switched in "Bootloader Mode"

by holding the Emergency stop switch and

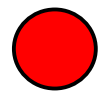

resetting (SW3) or,

• remove and apply power.

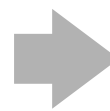

Respect the different succession of both solutions, outlined on the next 2 pages, please.

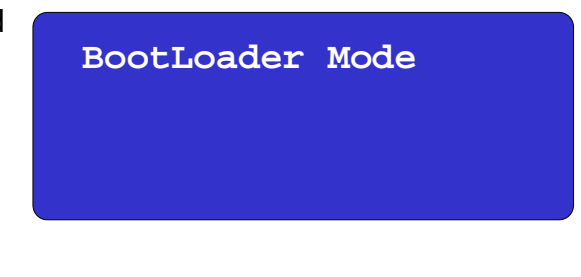

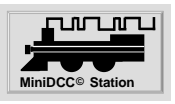

**Upload Preparation / Start** 

MiniDCC© Station resetting by pusch button SW3

#### MiniDCC© Station should be in "normal" Operation Mode

| MiniDCC - USB/UART interface - Derosoft 2016 Ver. 3.7                                                                                                    |                            |
|----------------------------------------------------------------------------------------------------|----------------------------|
| Firmware Upgrade         Turnout Load/Save         Turnout Decoder         Turnout Encoder         CV Programming         Link         Admin           MiniDCC Station         Firmware Upgrade         Image: Compare Upgrade         Image: Compare Upgrade         Image | DCC MiniStationC           |
| Hex file (load) Available 16F1938 hex files                                                                                                    |                            |
| E:\34_PIC\13_MiniDCC_2\04 BootLoader\MiniDCC Firmware Updater\38_200h.HEX                                                                                                    | Settings                   |
| :020000040000FA<br>:1000000083010E1DD5280628883104288831002850<br>:1000100082000D340D340D3420344B3438344C34DC                                                                                                    | Stay On Top                |
| MiniDCC - USB/UART interface - Derosoft 2016 Ver. 3.7                                                                                                    |                            |
| Firmware Upgrade Turnout Load/Save Turnout Decoder Turnout Encoder CV Programming Link Admin                                                                                                    |                            |
| MiniDCC Station Firmware Upgrade                                                                                                    | DCC Ministation®           |
| Hex file (load) Available 16F1938 hex files                                                                                                    | Disconnect                 |
| E:\34_PIC\13_MiniDCC_2\04 BootLoader\MiniDCC Firmware Updater\38_200h.HEX                                                                                                    | Settings                   |
| 1000000083010E       1000100082000140         11000100083010E       100020000340234034483493344C340C         110002000634743425342534453446534734654340       10005342034134365442347234834463413439343341         110005000653420341234453465347234263445345349       1000400065342034134363445347234234134634634539         110005000063420341234453465347234203470       100060006134693445347234203470         11000500006342034134363445341349346534632370       100060006134693445347234203470         1100050000634693443413470347234223465346293420       100060006134693441347034723452346334293428         11000500006346934134346346346346346344134743498       100000065346234723460347734613423         1100050000723465342034723460347734613423       1000C00073465342034723460347734613423         1100050000723465342034723460347734613423       1000C0007346534223472346034734203459         1100050007346534203472346034537434034553453       1000C000734653422347341234523453         11000500073465342234723460340340034003400340034034034034034034034                                                                                                    | Stay On Top                |
| Clear Screen Start Upload Cancel Update                                                                                                    | Revert to previous version |
| Image: K8LH/Derosoft/R.Cote 16F1938 BootLoader v1_7 February 2016         MiniDcc Station         Firmware Update ready         Start Upload now!                                                                                                    | Quit                       |
|                                                                                                    | On Line Tx Rx              |
| COM3 57600 baud 1 stop bit 8 data bits Flow control-Software Parity-Nor                                                                                                    | e                          |

- 1 Press the button Connect
- 2 Window will turn yellow indicating a correct connect

Set the MiniDCC© Station into BootLoader mode (see page 19) by holding the Emergency stop switch and resetting by Reset (SW3)

- 3 The bottom screen will show a message from the MiniDCC<sup>®</sup> Station, indicating it is ready for Uploads
- 4 start upload by pressing Start Upload

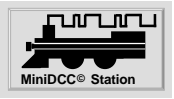

### **Upload Preparation / Start**

Set the MiniDCC<sup>®</sup> Station into BootLoader mode

MiniDCC© Station resetting by remove and apply power

BootLoader Mode by holding the Emergency stop switch and resetting by remove and apply power. MiniDCC - USB/UART interface - Derosoft 2016 - - Ver. 3.7 Firmware Upgrade Turnout Load/Save Turnout Decoder Turnout Encoder CV Programming Link Admin MiniDCC Station Firmware Upgrade Available 16F1938 hex files... Hex file (load) Connect E:\34\_PIC\13\_MiniDCC\_2\04 BootLoader\MiniDCC Firmware Updater\38\_200h.HEX Settinas 020000040000EA :1000000083010E1DD5280628883104288831002850 :1000100082000D340D340D3420344B3438344C34DC Stay On Top MiniDCC - USB/UART interface - Derosoft 2016 - - Ver. 3.7 Firmware Upgrade Turnout Load/Save Turnout Decoder Turnout Encoder CV Programming Link. Admin MiniDCC Station Firmware Upgrade Available 16F1938 hex files. Hex file (load) Disconnect E:\34 PIC\13 MiniDCC 2\04 BootLoader\MiniDCC Firmware Updater\38 200h.HEX Settings :020000040000FA ^ Stay On Top 1000000083010E1005280628883104288831002850 (2)1000F00070346C346F346134643420346E346F3453 11000F00070346C346F346134613463420346E346F3453 100010007734213420340D340D340D340D340D340 1100110000A3420344F346B3400340D340A340A343A 1001200020344534723472345F34723400340B002E 1100130000304453472342034406340C340134023452 1100140000B0042346F3446F3474344C346F34613483 11001500064346534723420344D346F34643465341F Version Update Revert to previous version Start Upload Clear Screen Cancel Update Quit (3)On Line Bx Tx COM3 57600 baud 1 stop bit 8 data bits Flow control-Software Parity-None

- Press the button Connect
- Window will turn yellow indicating a correct connect
- 3 The bottom screen stays blank
- 4 Start upload by pressing Start Upload

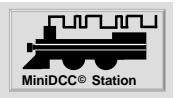

Upload

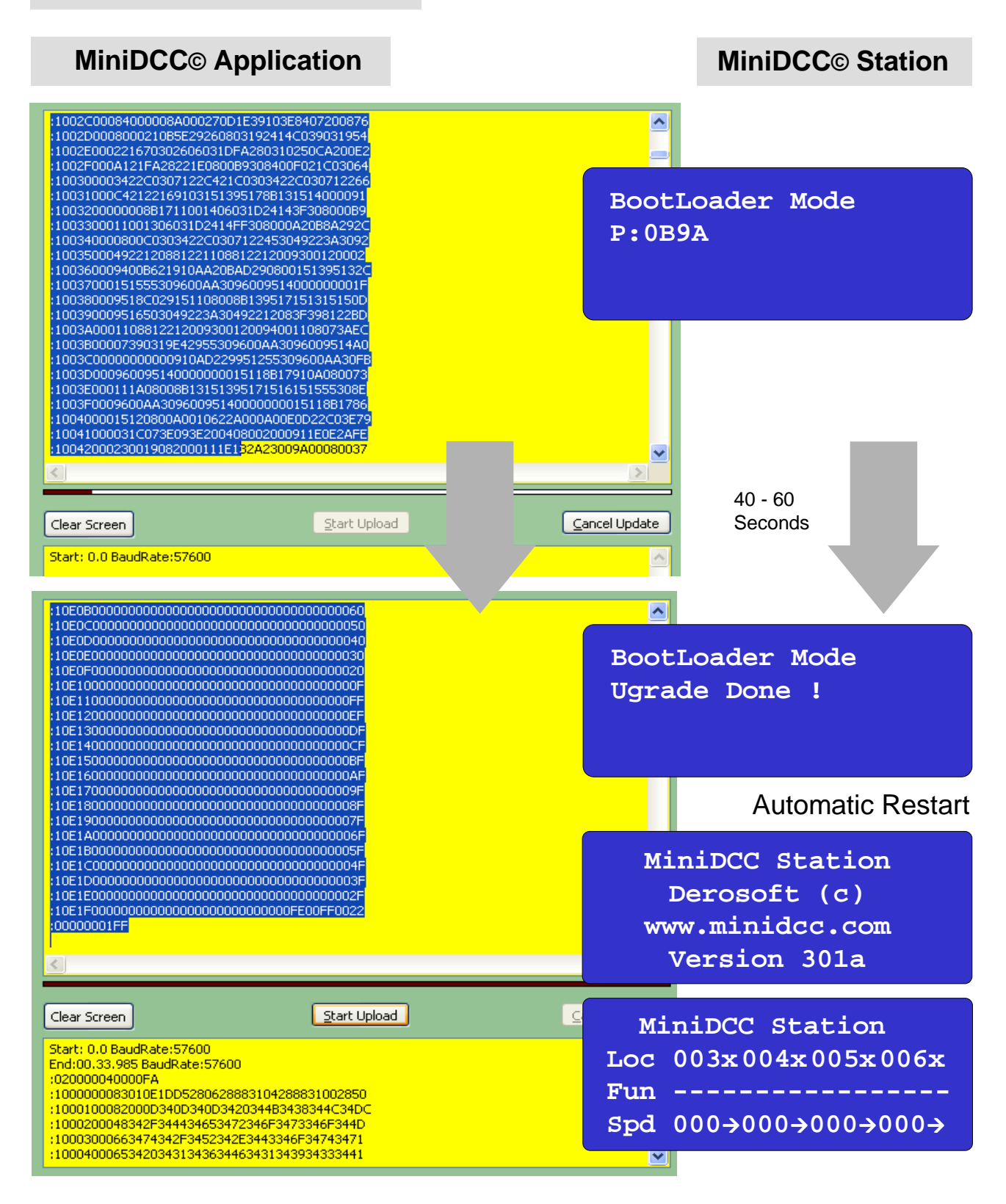

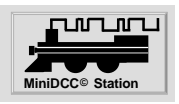

## Data Save / Turnout Save

All EEPROM data of the MiniDCC© Station, incl. loco addresses, speed settings, keybord readout, turnout stati and routes are transfered to file "xxxxxxx.Tout" of the dedicated PC.

## MiniDCC© Application

## **MiniDCC© Station**

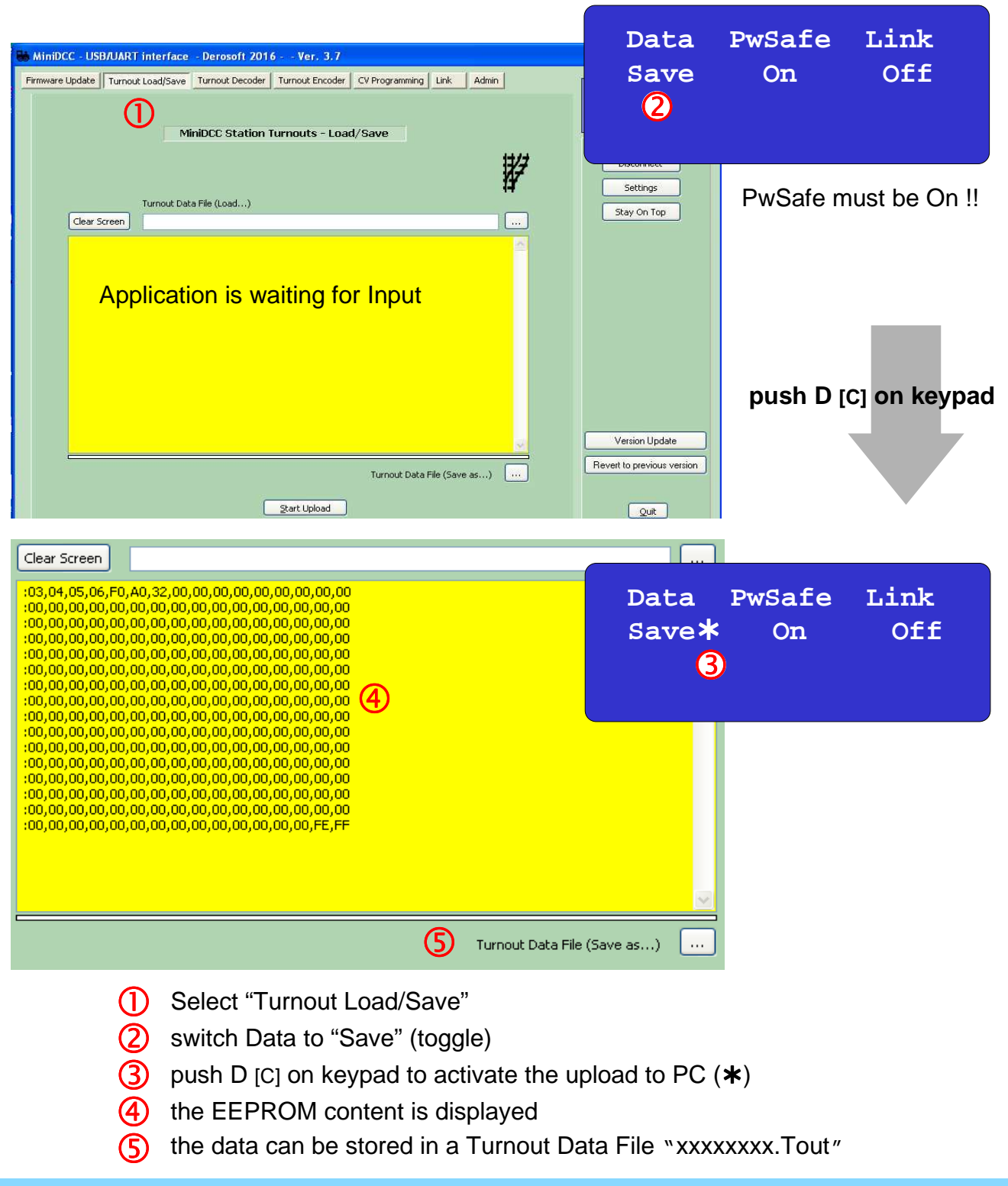

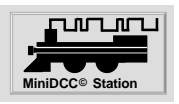

## Data Load / Turnout Safe

All data of File "xxxxxxx.Tout" on dedicated PC, incl. loco addresses, speed settings, keybord readout, turnout stati and routes are transfered into the EEPROM of the MiniDCC© Station and are active after a Restart.

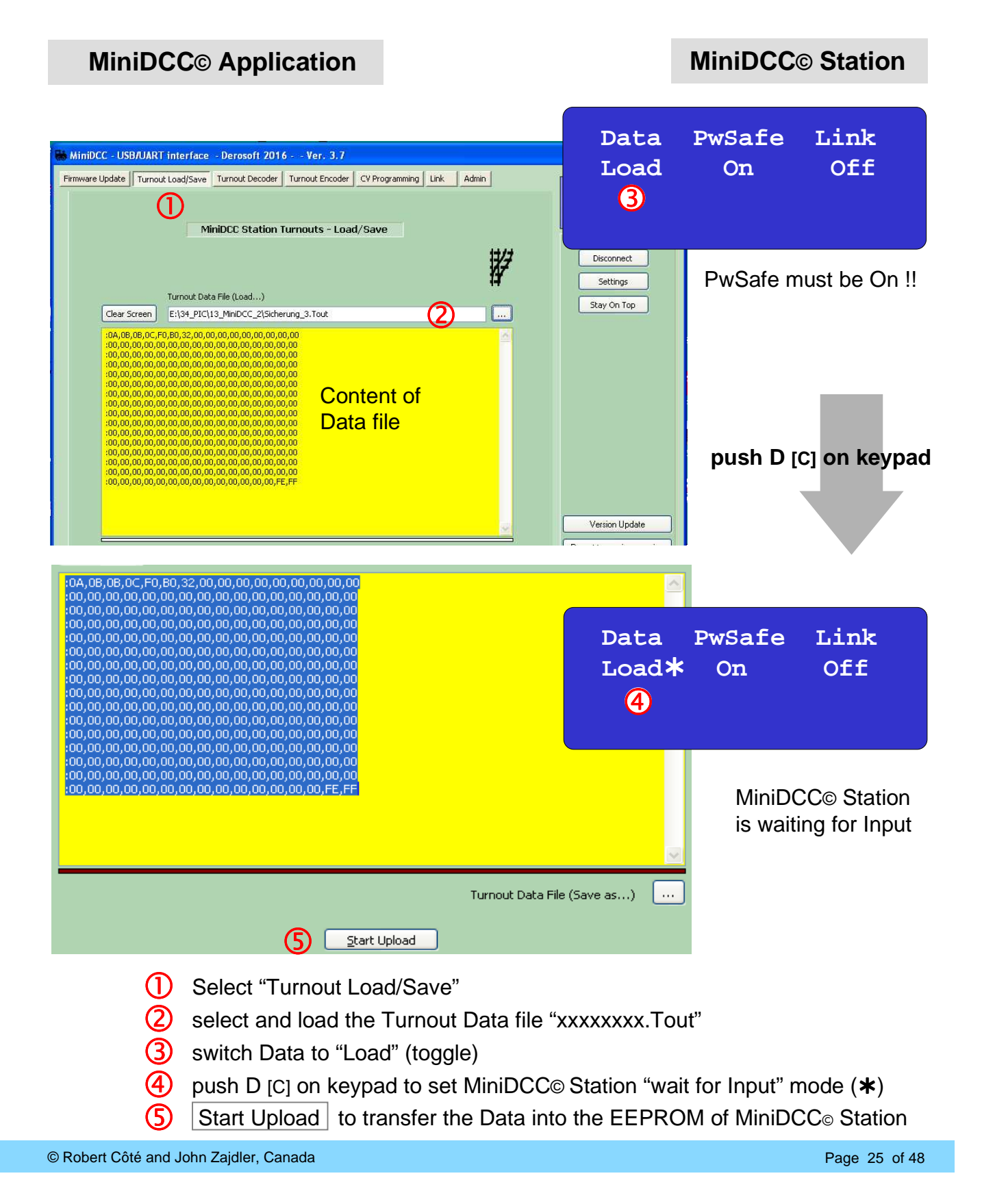

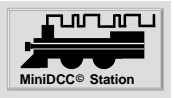

### **Turnout Decoder / Turnout Encoder - Preamble**

The Turnout Decoder and Turnout Encoder work with the content of yellow window in the "Turnout Save/Load" tab.

#### Turnout Save / Load

If you have a full window (with the entire EEPROM data in the window – either by Loading the xxxx.Tout file or Reading you actual EEPROM) then you can "Import" this info into the other two tabs "Turnout Decoder" and "Turnout Encoder".

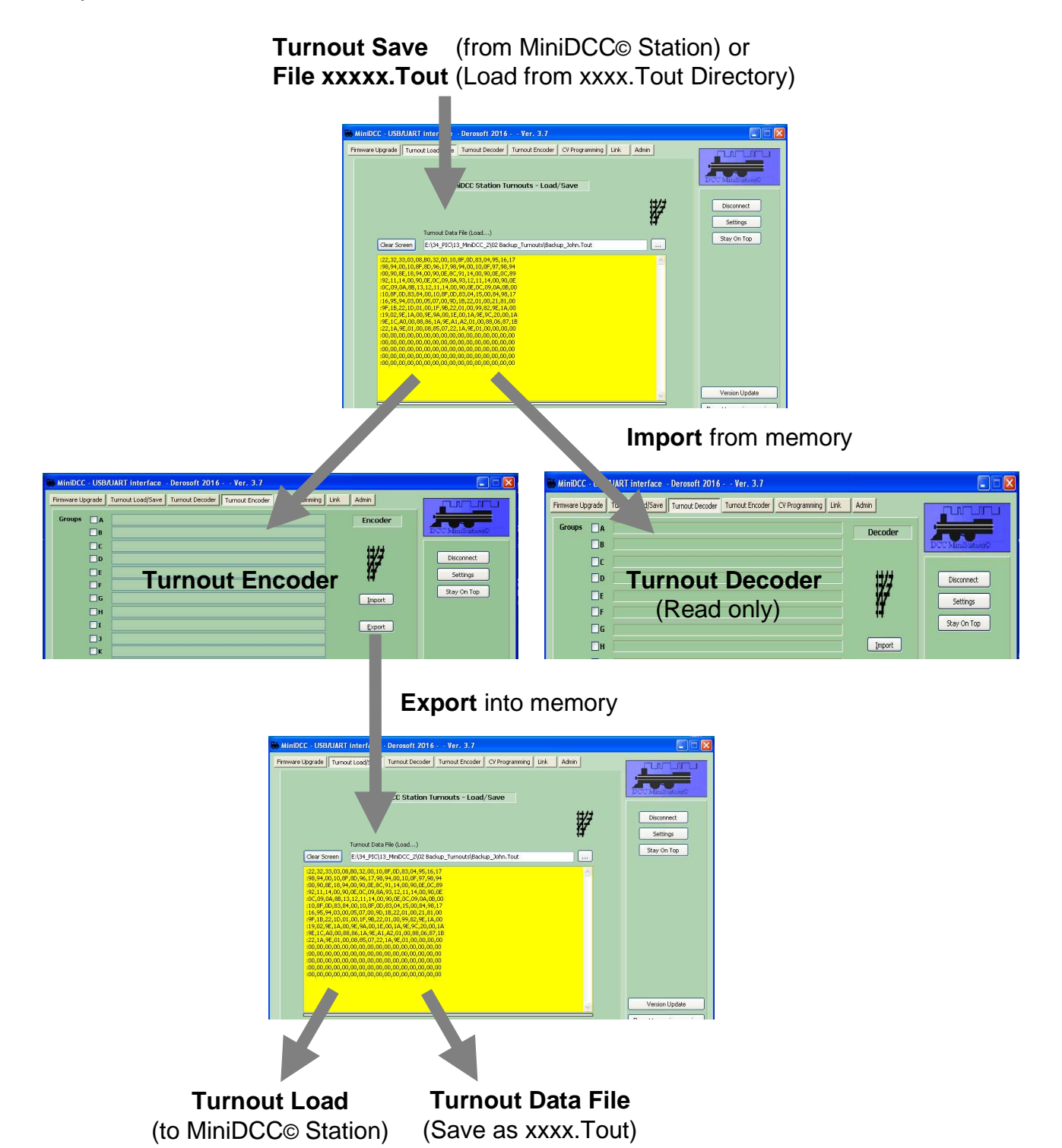

# MiniDCC<sub>©</sub> Application for model railroad control

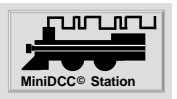

#### **Turnout Decoder**

The Turnout decoder is a "Read Only" function

| MiniDCC -     | USB/ | UART interface - Derosoft 2016    | Ver. 3.7        | Na Mata           | 14 J.    |                  |
|---------------|------|-----------------------------------|-----------------|-------------------|----------|------------------|
| Firmware Upgr | ade  | Turnout Load/Save Turnout Decoder | Turnout Encoder | CV Programming Li | nk Admin |                  |
| Groups [      | A    |                                   |                 |                   | Decoder  |                  |
| [             | B    |                                   |                 |                   |          | DCC MiniStation® |
| [             | C    |                                   |                 |                   |          |                  |
| [             | D    |                                   |                 |                   | 11/2     | Disconnect       |
| [             | E    |                                   |                 |                   | ₩.       | Settings         |
| [             | F    |                                   |                 |                   | - 4      |                  |
| [             | G    |                                   |                 |                   |          | Stay On Top      |
| [             | Н    |                                   |                 |                   | 2 Import |                  |
|               | -11  |                                   |                 |                   |          |                  |
|               | LICD | UADT interface Descent 2014       | No. 2.7         |                   |          |                  |

| MINUC                | C - USB/                                                                 | UART INTERTACE - DEFOSOTE ZUT6 VEF. J.7                                                                                                    |                                  |                                       |
|----------------------|--------------------------------------------------------------------------|----------------------------------------------------------------------------------------------------|----------------------------------|---------------------------------------|
| Firmware L           | Ipgrade                                                                  | Turnout Load/Save Turnout Decoder Turnout Encoder CV Programming Link                                                                                   | Admin                            |                                       |
| Firmware L<br>Groups | Pgrade<br>VA<br>VB<br>VC<br>VD<br>VE<br>VF<br>VG<br>VH<br>VI<br>VI<br>VJ | Turnout Load/Save         Turnout Decoder         Turnout Encoder         CV Programming         Link           16  15/ 13  03/ 04  21/ 22  23  24/ 20/ | Admin<br>Decoder<br>##<br>Import | Disconnect<br>Settings<br>Stay On Top |
|                      | <b>M</b><br>■                                                            | 05  07 <br>29( 27) 34  01                                                                                                    |                                  |                                       |
|                      | <b>M</b>                                                                 | Text ext and avt                                                                                                    |                                  |                                       |

- () Open the"Turnout Decoder" tab
- (2) "Import" the info from "Turnout Load/Save" tab into the "Turnout Decoder"
- (3) The "Turnout Decoder" tab show you the actual turnout routes and positions.
  - pressing even in MiniDCC© Application

(in lower right part of Window),

a protocol of the Turnout Decoder results is available.

|                  | MiniDCC - USB/UART interface - Derosoft 2016 Ver. 3.7 |  |  |
|------------------|-------------------------------------------------------|--|--|
| Turnout printout |                                                       |  |  |
| Groups           | Route Number and Direction                            |  |  |
| A                | 16  15/ 13  03/ 04  21/ 22  23  24/ 20/               |  |  |
| в                | 16  15/ 13/ 22/ 23  24/ 20/                           |  |  |
| с                | 16  15  23/ 24/ 20/                                   |  |  |
| D                | 16/14/24 20/                                          |  |  |
| E                | 16/14 12/17/20                                        |  |  |
| F                | 16/ 14  12  09/ 18/ 17  20                            |  |  |
| G                | 16/ 14  12  09  10/ 19/ 18  17  20                    |  |  |
| н                | 16(14) 12(09) 10(11(19) 12(17) 20)                    |  |  |

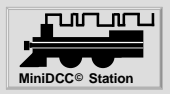

## Turnout Encoder - getting the turnout routes and positions

| 👪 MiniDCO                        | : - USB/                                                                                                    | UART interface - Derosoft 2016 Ver. 3.7                                                                                                    |                                                     |                                       |
|----------------------------------|----------------------------------------------------------------------------------------------------|----------------------------------------------------------------------------------------------------|-----------------------------------------------------|---------------------------------------|
| Firmware U                       | pgrade                                                                                                    | Turnout Load/Save Turnout Decoder Turnout Encoder CV Programming                                                                                                    | Link Admin                                          |                                       |
| Groups                           |                                                                                                    |                                                                                                    | Encodor                                             |                                       |
| aroups                           |                                                                                                    |                                                                                                    | Encouer                                             | DCC MiniStationS                      |
|                                  |                                                                                                    |                                                                                                    |                                                     |                                       |
|                                  |                                                                                                    |                                                                                                    | 17/7                                                | Disconnect                            |
|                                  |                                                                                                    |                                                                                                    | W                                                   | Settings                              |
|                                  | F                                                                                                    |                                                                                                    | 17                                                  | Jettings                              |
|                                  | G                                                                                                    |                                                                                                    | 2 Import                                            | Stay On Top                           |
|                                  | Пн                                                                                                    |                                                                                                    |                                                     |                                       |
|                                  | ΠI                                                                                                    |                                                                                                    | Export                                              |                                       |
|                                  | <b>[]</b> ]                                                                                                    |                                                                                                    |                                                     |                                       |
|                                  | Пĸ                                                                                                    |                                                                                                    |                                                     |                                       |
|                                  | L                                                                                                    |                                                                                                    | (Two digit entry followed<br>by /, R, L, T or O for |                                       |
|                                  |                                                                                                    |                                                                                                    | OPEN -  , space or C for                            |                                       |
|                                  | M                                                                                                    |                                                                                                    | CLOSE)                                              |                                       |
| MiniDCC                          |                                                                                                    | IART interface - Derosoft 2016 Ver. 3.7                                                                                                    | CLOSE)                                              |                                       |
| 👪 MiniDCC                        | - USB/                                                                                                    | JART interface - Derosoft 2016 Ver. 3.7                                                                                                    | CLOSE)                                              |                                       |
| MiniDCC                          | USB/                                                                                                    | JART interface - Derosoft 2016 Ver. 3.7<br>Turnout Load/Save Turnout Decoder Turnout Encoder CV Programming                                                                                                    | CLOSE)                                              |                                       |
| MiniDCC<br>Firmware Up<br>Groups | USB/                                                                                                    | JART interface - Derosoft 2016 Ver. 3.7<br>Turnout Load/Save Turnout Decoder Turnout Encoder CV Programming<br>16  15/ 13  03/ 04  21/ 22  23  24/ 20/                                                                                                    | CLOSE)                                              |                                       |
| MiniDCC<br>Firmware Up<br>Groups | USB/<br>ograde<br>☑ A<br>☑ B                                                                                                    | JART interface - Derosoft 2016 Ver. 3.7<br>Turnout Load/Save Turnout Decoder Turnout Encoder CV Programming<br>16  15/ 13  03/ 04  21/ 22  23  24/ 20/                                                                                                    | CLOSE)                                              |                                       |
| MiniDCC<br>Firmware Up<br>Groups | USB/<br>ograde                                                                                                    | JART interface - Derosoft 2016 Ver. 3.7<br>Turnout Load/Save Turnout Decoder Turnout Encoder CV Programming<br>16  15/ 13  03/ 04  21/ 22  23  24/ 20/<br>16  15/ 13/ 22/ 23  24/ 20/<br>16  15  23/ 24/ 20/                                                                                                    | CLOSE)                                              |                                       |
| MiniDCC<br>Firmware Up<br>Groups | USB/<br>ograde<br>A<br>B<br>C<br>D                                                                                                    | JART interface - Derosoft 2016 Ver. 3.7<br>Turnout Load/Save Turnout Decoder Turnout Encoder CV Programming<br>16  15/ 13  03/ 04  21/ 22  23  24/ 20/<br>16  15/ 13/ 22/ 23  24/ 20/<br>16  15  23/ 24/ 20/<br>16  14/ 24  20/                                                                                                    | CLOSE)                                              | Disconnect                            |
| MiniDCC<br>Firmware Up<br>Groups | USB/<br>bgrade                                                                                                    | JART interface - Derosoft 2016 Ver. 3.7<br>Turnout Load/Save Turnout Decoder Turnout Encoder CV Programming<br>16  15/ 13  03/ 04  21/ 22  23  24/ 20/<br>16  15/ 13/ 22/ 23  24/ 20/<br>16  15  23/ 24/ 20/<br>16/ 14  24  20/<br>16/ 14  12/ 17/ 20                                                                                                    | CLOSE)                                              | Disconnect<br>Settings                |
| MiniDCC<br>Firmware Up<br>Groups | - USB/<br>ograde<br>V A<br>V B<br>V C<br>V D<br>V E<br>V F                                                                                                    | JART interface - Derosoft 2016 Ver. 3.7<br>Turnout Load/Save Turnout Decoder Turnout Encoder CV Programming<br>16  15/ 13  03/ 04  21/ 22  23  24/ 20/<br>16  15/ 13/ 22/ 23  24/ 20/<br>16  15  23/ 24/ 20/<br>16  15  23/ 24/ 20/<br>16/ 14  24/ 20/<br>16/ 14  12/ 17/ 20 <br>16/ 14  12  09/ 18/ 17  20                                                                                                    | CLOSE)                                              | Disconnect<br>Settings<br>Stay On Top |
| MiniDCC<br>Firmware Up<br>Groups | → USB/<br>pgrade →<br>→ A<br>→ B<br>→ C<br>→ D<br>→ E<br>→ F<br>→ G                                                                                                    | JART interface       - Derosoft 2016 Ver. 3.7         Turnout Load/Save       Turnout Decoder       Turnout Encoder       CV Programming         16  15/ 13  03/ 04  21/ 22  23  24/ 20/       3       3         16  15/ 13/ 22/ 23  24/ 20/       3       4         16  15/ 13/ 22/ 23  24/ 20/       3       4         16  15/ 13/ 22/ 23  24/ 20/       4       5         16  15/ 13/ 22/ 23  24/ 20/       16       5         16/ 14/ 24/ 20/       4       5         16/ 14/ 12/ 17/ 20        4       4         16/ 14/ 12  09/ 18/ 17  20        4       4         16/ 14/ 12  09/ 10/ 19/ 18  17  20        4       4                                                                                                    | CLOSE)                                              | Disconnect<br>Settings<br>Stay On Top |
| HiniDCC<br>Firmware Up<br>Groups | USB/                                                                                                    | JART interface       - Derosoft 2016 Ver. 3.7         Turnout Load/Save       Turnout Decoder       Turnout Encoder       CV Programming         16  15/ 13  03/ 04  21/ 22  23  24/ 20/       3       16       15/ 13/ 22/ 23  24/ 20/         16  15/ 13/ 22/ 23  24/ 20/       3       16       16/ 14/ 24/ 20/         16/ 14/ 12/ 17/ 20        16/ 14  12/ 17/ 20        16/ 14  12/ 09/ 18/ 17  20          16/ 14  12  09  10/ 19/ 18  17  20        16/ 14  12  09  10/ 11/ 19  18  17  20                                                                                                    | CLOSE)                                              | Disconnect<br>Dettings<br>Stay On Top |
| HiniDCC<br>Firmware Up<br>Groups | USB/<br>ygrade<br>A<br>A<br>A<br>A<br>C<br>D<br>C<br>D<br>C<br>C<br>D<br>C<br>C<br>D<br>C<br>C<br>D<br>C<br>C<br>D<br>C<br>C<br>D<br>C<br>C<br>D<br>C<br>C<br>D<br>C<br>C<br>D<br>C<br>C<br>D<br>C<br>C<br>D<br>C<br>C<br>C<br>D<br>C<br>C<br>C<br>C<br>C<br>C<br>C<br>C<br>C<br>C<br>C<br>C<br>C | JART interface       - Derosoft 2016 Ver. 3.7         Turnout Load/Save       Turnout Decoder       Turnout Encoder       CV Programming         16  15/ 13  03/ 04  21/ 22  23  24/ 20/       3       3         16  15/ 13/ 22/ 23  24/ 20/       3       4         16  15/ 13/ 22/ 23  24/ 20/       3       4         16  15/ 13/ 22/ 23  24/ 20/       3       4         16  15/ 13/ 22/ 23  24/ 20/       4       4         16  15/ 13/ 22/ 23  24/ 20/       4       4         16/ 14/ 24  20/       4       4         16/ 14/ 12/ 09/ 18/ 17  20        4       4         16/ 14/ 12  09/ 18/ 17  20        4       4         16/ 14/ 12  09/ 10/ 19/ 18  17  20        4       4         16/ 14/ 12  09/ 10/ 11/ 19/ 18  17  20        4       4                                                                                                    | CLOSE)                                              | Disconnect<br>Settings<br>Stay On Top |
| Firmware Up<br>Groups            | USB/<br>pgrade<br>A<br>B<br>C<br>D<br>C<br>D<br>C<br>C<br>D<br>C<br>C<br>D<br>C<br>C<br>D<br>C<br>C<br>D<br>C<br>C<br>D<br>C<br>C<br>D<br>C<br>C<br>D<br>C<br>C<br>D<br>C<br>C<br>D<br>C<br>C<br>C<br>D<br>C<br>C<br>C<br>C<br>C<br>C<br>C<br>C<br>C<br>C<br>C<br>C<br>C                          | JART interface       - Derosoft 2016 Ver. 3.7         Turnout Load/Save       Turnout Decoder       Turnout Encoder       CV Programming         16  15/ 13  03/ 04  21/ 22  23  24/ 20/       3       16  15/ 13/ 22/ 23  24/ 20/         16  15/ 13/ 22/ 23  24/ 20/       3       16  15/ 13/ 22/ 23  24/ 20/         16  15/ 13/ 22/ 23  24/ 20/       3       16  14/ 24/ 20/         16/ 14/ 24/ 20/       16/ 14/ 12/ 09/ 18/ 17/ 20        16/ 14/ 12/ 09/ 18/ 17/ 20          16/ 14/ 12/ 09/ 10/ 19/ 18/ 17/ 20        16/ 14/ 12/ 09/ 10/ 19/ 18/ 17/ 20        16/ 14/ 12/ 09/ 10/ 11/ 19/ 18/ 17/ 20          16/ 14/ 12/ 09/ 10/ 11/ 19/ 18/ 17/ 20        16/ 14/ 12/ 09/ 10/ 11/ 19/ 18/ 17/ 20        16/ 14/ 12/ 09/ 10/ 11/ 19/ 18/ 17/ 20                                                                                                    | CLOSE)                                              | Disconnect<br>Settings<br>Stay On Top |
| Firmware Up                      | USB/<br>ograde<br>A<br>B<br>C<br>D<br>C<br>D<br>F<br>G<br>H<br>U<br>I<br>U<br>S<br>K<br>C                                                                                                    | JART interface       - Derosoft 2016 Ver. 3.7         Turnout Load/Save       Turnout Decoder       Turnout Encoder       CV Programming         16  15/ 13  03/ 04  21/ 22  23  24/ 20/       3       3         16  15/ 13/ 22/ 23  24/ 20/       3       3         16  15/ 13/ 22/ 23  24/ 20/       3       3         16  15/ 13/ 22/ 23  24/ 20/       3       3         16  15/ 13/ 22/ 23  24/ 20/       3       3         16  15/ 13/ 22/ 23  24/ 20/       3       3         16  15/ 13/ 22/ 23  24/ 20/       3       3         16  15/ 13/ 22/ 23  24/ 20/       3       3         16/ 14/ 12/ 17/ 20        4       4         16/ 14  12/ 09/ 18/ 17  20        4       4         16/ 14  12  09  10/ 19/ 18  17  20        4       4         16/ 14  12  09  10  11/ 19  18  17  20        4       4         16/ 14  12  09  10  11/       4       4         16/ 14  12  09  10  11/       4       4         16/ 14/ 12  09  10  11/       4       4         16/ 15/ 13  03/ 04/       4       4         16/ 15/ 13  03/ 04/ 21        4       4         16/ 15/ 13  03/ 04/ 21        4       4 | CLOSE)                                              | Disconnect<br>Settings<br>Stay On Top |
| MiniDCC<br>Firmware Up<br>Groups | USB/<br>ygrade<br>A<br>A<br>A<br>A<br>A<br>A<br>A<br>A<br>A<br>A<br>A<br>A<br>A                                                                                                    | JART interface - Derosoft 2016 Ver. 3.7         Turnout Load/Save       Turnout Decoder       Turnout Encoder       CV Programming         16  15/ 13  03/ 04  21/ 22  23  24/ 20/       3       3         16  15/ 13/ 22/ 23  24/ 20/       3       3         16  15/ 13/ 22/ 23  24/ 20/       3       3         16  15/ 13/ 22/ 23  24/ 20/       3       3         16  15/ 13/ 22/ 23  24/ 20/       3       3         16  15/ 13/ 22/ 23  24/ 20/       3       3         16/ 14/ 24/ 20/       3       3         16/ 14/ 12/ 09/ 18/ 17  20        4       3         16/ 14/ 12  09/ 18/ 17  20        4       4         16/ 14/ 12  09/ 10/ 11/ 19/ 18/ 17  20        4       4         16/ 14/ 12  09/ 10/ 11/ 19/ 18/ 17  20        4       4         16/ 14/ 12  09/ 10/ 11/ 19/ 18/ 17  20        4       4         16/ 14/ 12/ 09/ 10/ 11/ 19/ 18/ 17  20        4       4         16/ 15/ 13/ 03/ 04/       4       4       4         16/ 15/ 13/ 03/ 04/ 21        4       4       4         04/ 24/ 23/ 22/ 21/ 20/ 03        5       5       5                                               | CLOSE)                                              | Disconnect<br>Settings<br>Stay On Top |

- () Open the"Turnout Decoder" tab
- (2) "Import" the info from "Turnout Load/Save" tab into the "Turnout Encoder"
- 3 The "Turnout Encoder" tab show you the actual turnout routes and positions.

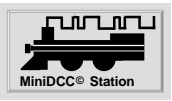

# Turnout Encoder - edit of turnout routes and positions

| 👪 MiniDCC - USB                                                           | WART interface - Derosoft 2016 Ver. 3.7                                                                                                    |                                                                                                    |        |
|---------------------------------------------------------------------------|----------------------------------------------------------------------------------------------------|----------------------------------------------------------------------------------------------------|--------|
| Firmware Upgrade                                                          | Turnout Load/Save Turnout Decoder Turnout Encoder CV Programming                                                                                                    |                                                                                                    | _      |
| Groups 🔽 A                                                                | 16  15/ 13  03/ 04  21/ 22  23  24/ 20/                                                                                                    | Encoder                                                                                                    |        |
| <b>⊠</b> B                                                                | 16  15/ 13/ 22/ 23  24/ 20/                                                                                                    | DCC MiniStationO                                                                                                    |        |
| ⊡c                                                                        | 16  15  23/ 24/ 20/                                                                                                    | 11/1                                                                                                    |        |
| <b>⊘</b> D                                                                | 16/ 14/ 24  20/                                                                                                    | Disconnect                                                                                                    |        |
| I E I                                                                     | 16/14/12/17/20                                                                                                    | Settings                                                                                                    |        |
| r<br>⊠r                                                                   |                                                                                                    | Stay On Top                                                                                                    |        |
| ⊡ u<br>⊽ H                                                                | 16/ 14  12  09  10  11/ 19  18  17  20                                                                                                    |                                                                                                    |        |
| <b>⊡</b><br><b>⊽</b> 1                                                    | 16/ 14  12  09  10  11                                                                                                    | 3 Export                                                                                                    |        |
| <b>Z</b> 3                                                                | 16  15/ 13  03/ 04/                                                                                                    |                                                                                                    |        |
| <u></u> к                                                                 | 16  15/ 13  03/ 04  21                                                                                                    |                                                                                                    |        |
| ٧L                                                                        | 04/ 24/ 23  22  21/ 20/ 03                                                                                                    | (Two digit entry followed<br>by /, R, L, T or O for                                                                                                    |        |
| <b>⊠</b> M                                                                | 05  07                                                                                                    | OPEN -  , space or C for<br>CLOSE)                                                                                                    |        |
| <ul> <li>(2) Tu tw tw "/</li> <li>"/</li> <li>(3) W the e.g ar</li> </ul> | irnout routes and positions can be edited of<br>o digit entry (00 FF), followed by<br>" by character: / or R or O<br>" by character: L or  <br>OPEN<br>CLOSE<br>hen you press the "Export" button in the T<br>en the window will change with the new in<br>g. from "15/ 16R 17L 18T 19O 20  " to "15,<br>id the information is transfered to the com | directly by<br>digit entry followed<br>R, L, T or O for<br>-  , space or C for<br>E)<br>Turnout Encoder tab,<br>formation<br>/ 16/ 17  18/ 19/ 20  "<br>mon memory window. |        |
| HiniDCC - USB                                                             | Turnout Load/Save         Turnout Decoder         Turnout Encoder         CV Programming                                                                                                    |                                                                                                    |        |
|                                                                           | MiniDCC Station Turnouts - Load/Save                                                                                                    | DCCMiniStation                                                                                                    |        |
| Clear Sc<br>:22,32,3<br>:98,94,0<br>:00,90,8<br>:92,11,1<br>:00,09,0      | Turnout Data File (Load)<br>een E:\34_PIC\13_MiniDCC_2\02 Backup_Turnouts\Backup_John.Tout<br>3,03,08,B0,32,00,10,8F,0D,83,04,95,16,17<br>0,10,8F,8D,96,17,98,94,00,10,0F,97,98,94<br>E,18,94,00,90,0E,8C,91,14,00,90,0E,0C,89<br>4,00,90,0E,0C,09,8A,93,12,11,14,00,90,0E                                                                           | Disconnect<br>Settings<br>Stay On Top                                                                                                    |        |
| It can eithe                                                              | r be<br>saved or the "Load" f<br>to file, (item 5 on p                                                                                                    | gain through<br>feature<br>page 23)                                                                                                    |        |
| (                                                                         | Furnout Data FileTurnout Loadsave as xxxx.Tout)(to MiniDCC© Static                                                                                                    | on)                                                                                                    |        |
| Robert Côté an                                                            | I John Zaidlor, Canada                                                                                                    | Dogo 20                                                                                                    | - 1 40 |

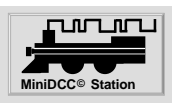

## **CV** Programming

This application only reads CVs and does not re-program them !!

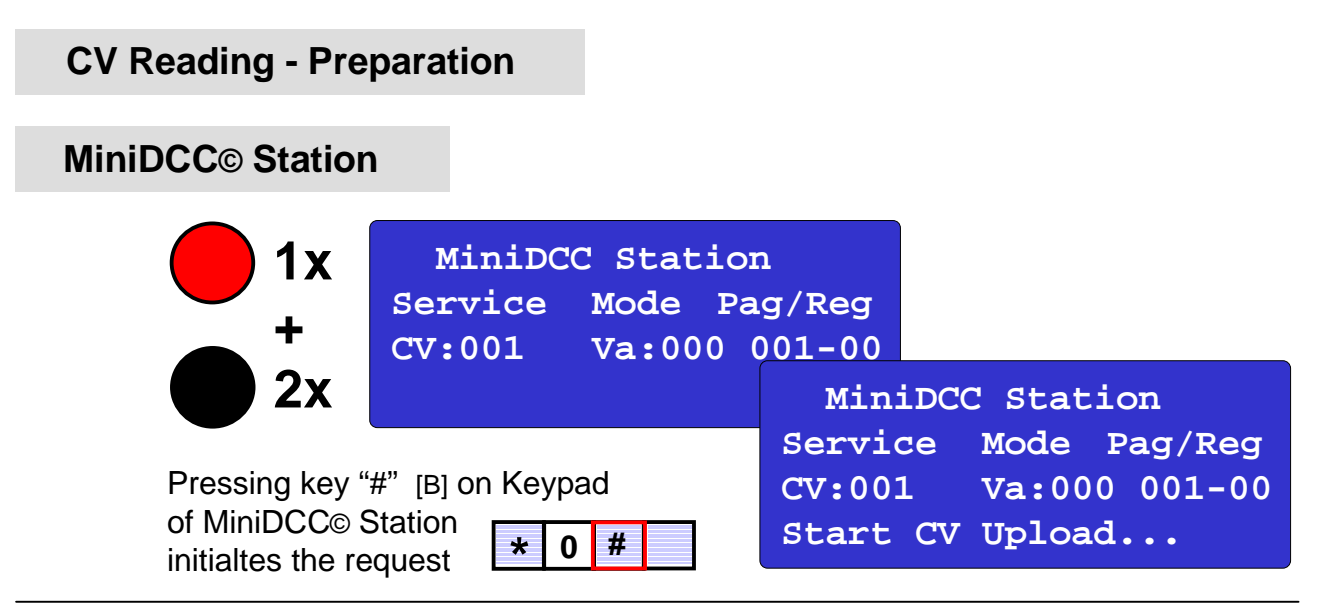

## **MiniDCC**© Application

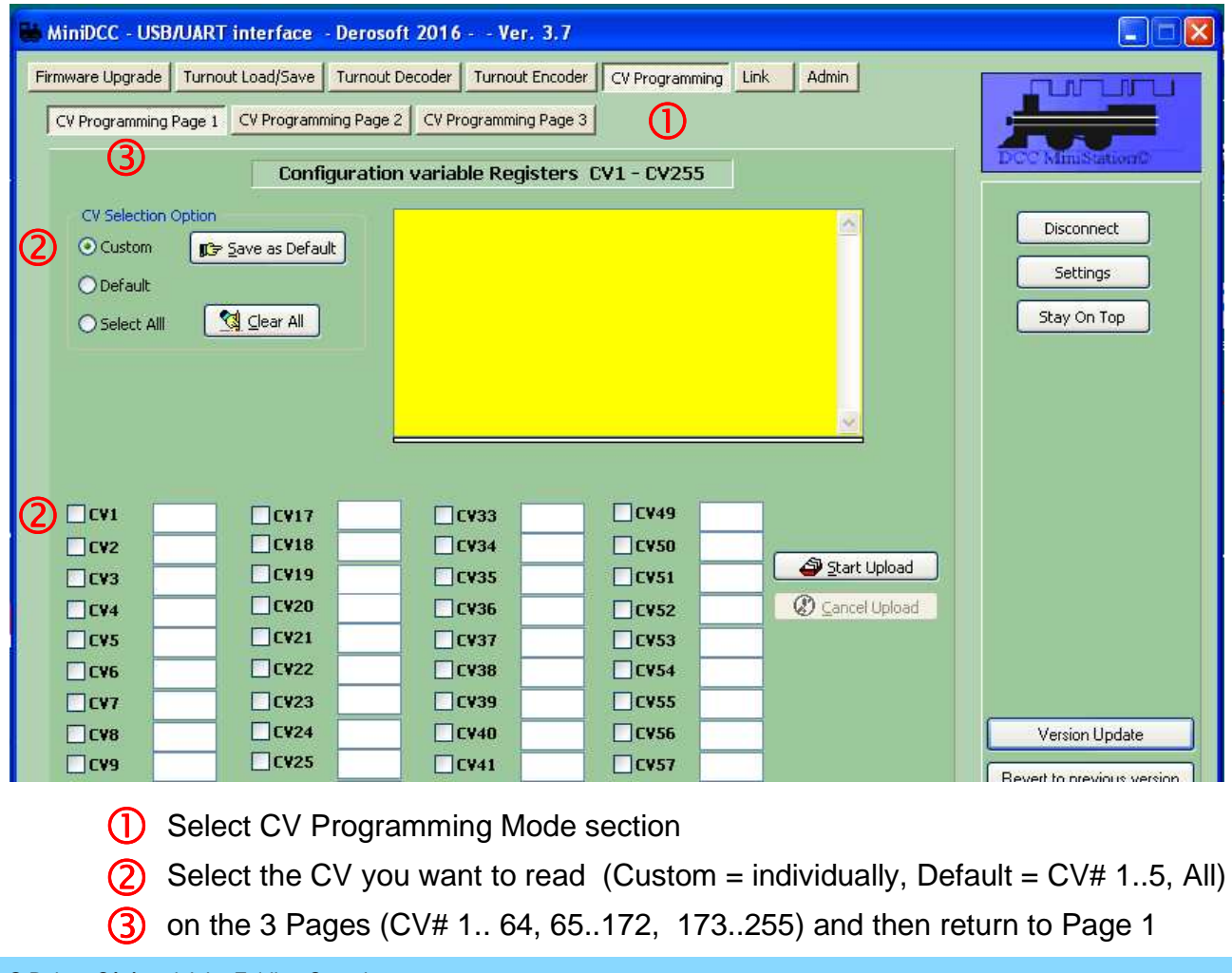

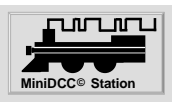

## **CV** Programming

**CV** Reading

| 👪 MiniDCC - USB/UART interface - Derosoft 2016 Ver. 3.7                                                                                                    |                                       |
|----------------------------------------------------------------------------------------------------|---------------------------------------|
| Firmware Upgrade         Turnout Load/Save         Turnout Decoder         Turnout Encoder         CV Programming         Link         Admin           CV Programming Page 1         CV Programming Page 2         CV Programming Page 3         CV Programming Page 3         CV Programming 2         CV Programming Page 3         CV | DCC MiniStation                       |
| Configuration variable Registers CV1 - CV255         CV Selection Option         Custom       P Save as Default         Default         Select All       Car All         Cv1       Cv1         Cv2       Custom         Cv3       Custom         Cv3       Custom         Cv4       Custom         Cv4       Custom         Cv5       Custom         Cv4       Custom         Cv4       Custom         Cv4       Custom         Cv4       Custom         Cv4       Custom         Cv4       Custom         Cv4       Custom         Cv4       Custom         Cv4       Custom         Cv4       Custom         Cv4       Custom         Cv4       Custom         Cv4       Custom         Cv4       Custom         Custom       Custom         Custom       Custom         Custom       Custom         Custom       Custom         Custom       Custom         Custom       Custom         Custom       Custom                                                                                                    | Disconnect<br>Settings<br>Stay On Top |
| pressing  in MiniDCC© Application<br>starts the process and all selected CVs are read                                                                                                    |                                       |
| 2 the job can be controlled in the task window of MiniDCC© Application                                                                                                    | Station<br>ode Pag/Reg                |
| Image: Optimized symplectic progress can be controlled on<br>display of MiniDCC© StationCV:00xValue                                                                                                    | а:ууу                                 |
| The CV result is shown besides each                                                                                                    |                                       |

(4) CV chosen.

pressing <u>view / Print</u> in MiniDCC© Application ( in lower right part of Window ), a protocol of the CV results is available.

|        |           | Min               | IDCC - USBA | JART interface - Derosoft 2016 | 5 Ver. 3.7 |
|--------|-----------|-------------------|-------------|--------------------------------|------------|
|        |           |                   |             | CV Values                      |            |
| CV num | ber follo | wed by respective | value       | Q4- 1 Q5- 1                    |            |
| CVI =  | 5         | CV2 = 1           | CV8 = 2     | CV4= 1 CV5= 1                  |            |
|        |           |                   |             |                                |            |
|        |           |                   |             |                                |            |

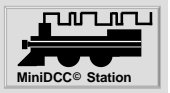

Link for remote control of 4 locos

### **MiniDCC**<sup>©</sup> Station

MiniDCC© Station must be prepared for remote control

- 1 Link must be switched "On" (toggle)
- If you would be in Analog mode (B/A or T/A), you couldn't use the speed control on the PC side, since they are equivalent to using the Keypad.

| Data<br>Save | e PwS      | afe<br>n                  | Link<br>On |  |
|--------------|------------|---------------------------|------------|--|
|              |            |                           | 0          |  |
| Disp<br>20x4 | Kbd<br>Bot | <b>TnDelay</b><br>50x40ms |            |  |
| 2            |            |                           |            |  |

On the Link issue, actually the "Save" and "Load" function are disabled when Link is "On" and enabled when Link is "Off".

## **MiniDCC**<sup>©</sup> Application

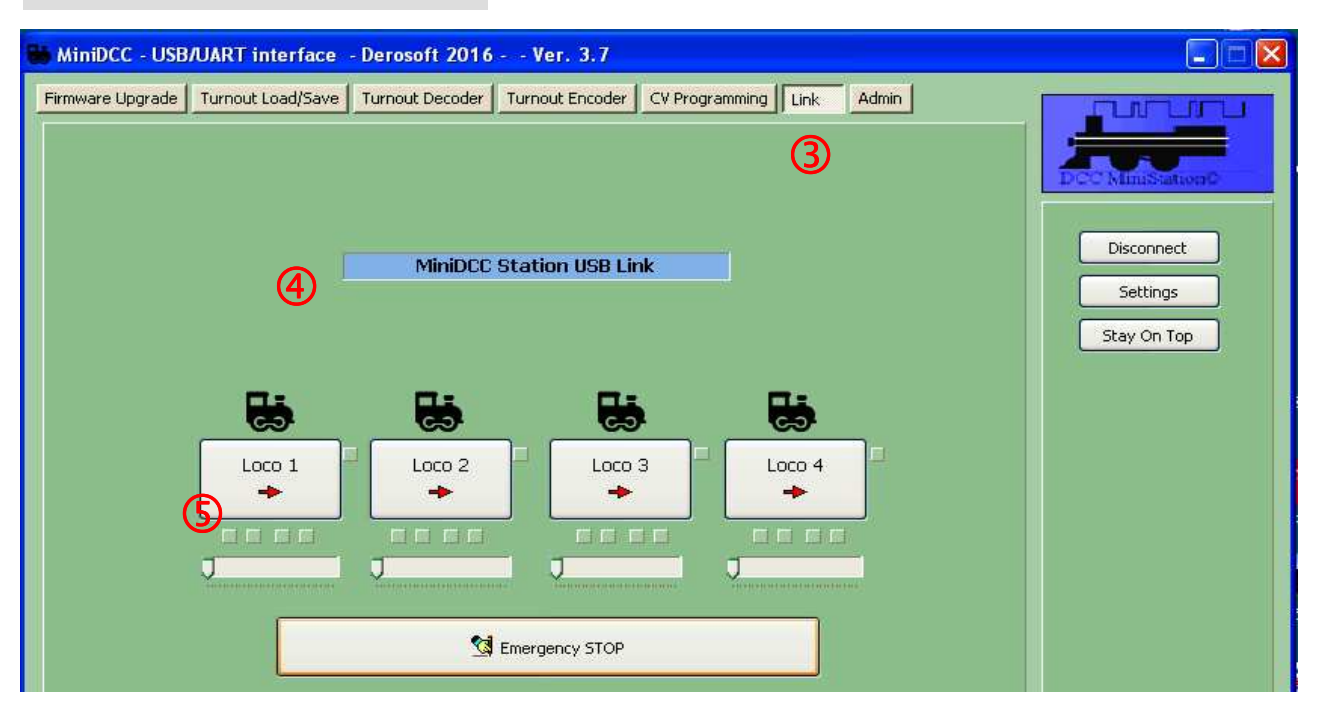

3 Start the Link by pressing the appropriate control button

The remote control display is represented. The array "MiniDCC Station USB Link" has a blue background and all loco information are empty.

The remote control starts after pressing to one of the 4 loco information tabs. The array "MiniDCC Station USB Link" changes to yellow background and the loco information are picked up from MiniDCC© Station and displayed (see on next page)

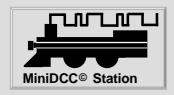

Link for remote control of 4 locos

| MiniDCC - USB/UART interface -     | Derosoft 2016 Ver. 3.7                                                                                                    |                                       |
|------------------------------------|----------------------------------------------------------------------------------------------------|---------------------------------------|
| Firmware Upgrade Turnout Load/Save | Turnout Decoder Turnout Encoder CV Programming Link Admin MiniDEE Station USB Link                                                                                                    | Disconnect<br>Settings<br>Stay On Top |
|                                    | Loco 4<br>000<br>4<br>Loco 19<br>000<br>4<br>Coco 19<br>000<br>4<br>Coco 6<br>000<br>4<br>Coco 6<br>000<br>4<br>Coco 6<br>000<br>4<br>Coco 6<br>000<br>4<br>Coco 6<br>000<br>4<br>Coco 6<br>000<br>Coco 6<br>000<br>Coco 6<br>000<br>Coco 6<br>000<br>Coco 6<br>000<br>Coco 6<br>000<br>Coco 6<br>Coco 6<br>Coco 7<br>Coco 7 |                                       |

Loco information field contains

- (setting from the MiniDCC© Station only)
- loco numberspeed
- direction

- (display only)
- ( toggle by pressing the loco appropriete field  $\Box$  )
- Ospeed regulator
- (slide control knob  $\Box$ )
- If slide control knob returns automatoically to start position a analog mode B/A or T/A is activated. Change to digital mode Bot or Top, please.
- $\bigcirc$  Front Light F0 (toggle by pressing the loco apropriete field  $\Box$ )
- 4 Function Keys F1 .. F4 (toggle by pressing the loco apropriete field  $\Box$ )
- Emergency Stop (function dependent of PwSave Setting of MiniDCC© Station)

Speed, direction, FrontLight (F0 / FL, Functions F1 .. F4 and Emergency Stop can be adjusted from MiniDCC© Application, as well from MiniDCC© Station (Speed with the keypad column 1 and 2 only - not analog by pots).

The settings are displayed simultaneously

in the MiniDCC© Application, as well as on the display of MiniDCC© Station.

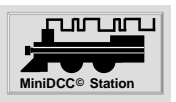

## Admin - USB Drivers

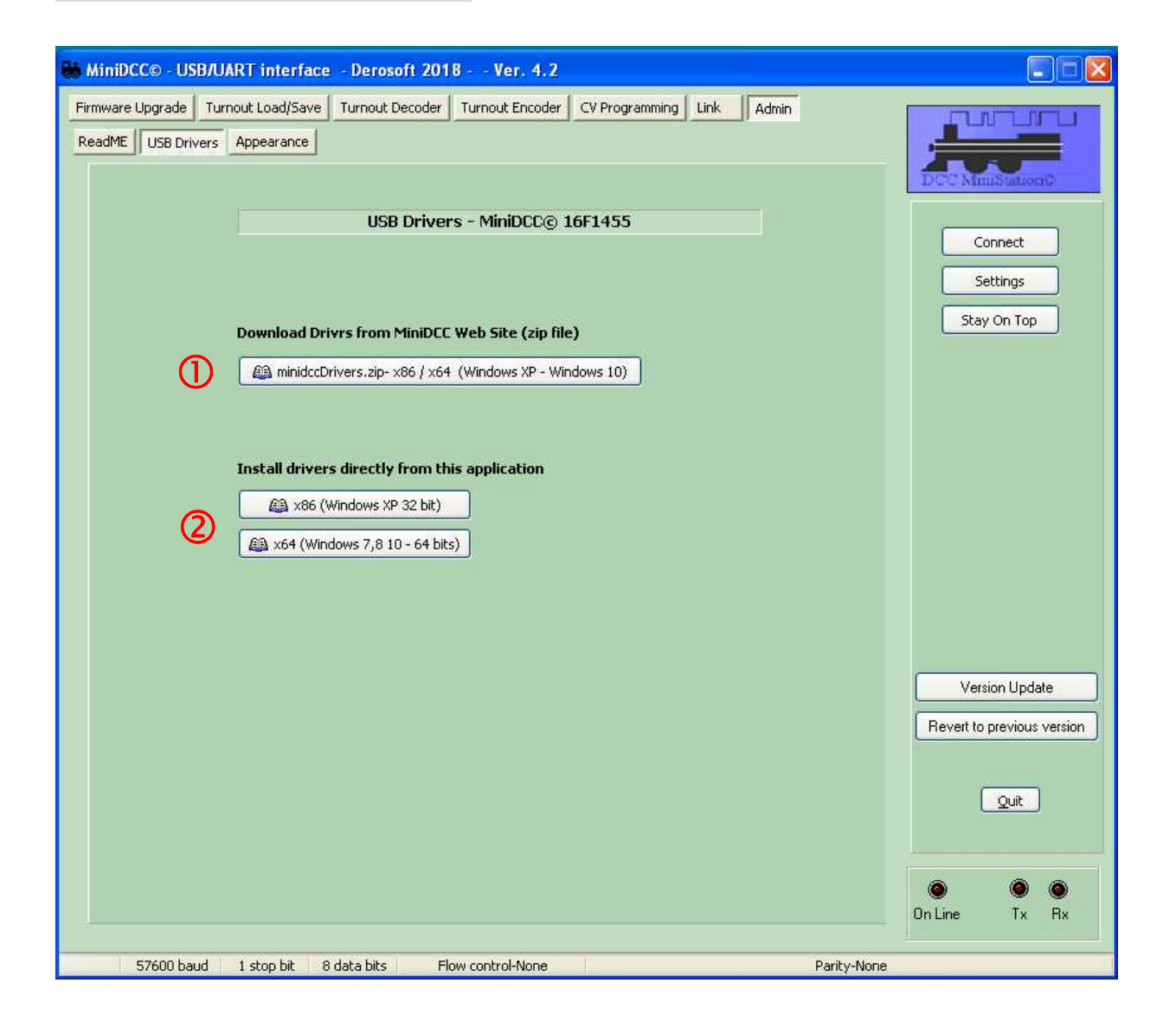

The drivers for the UART/USB converter, basing on MicroChip PIC 16F1455 placed e.g. on interface board (doughter board) for WinXP resp. Win7, 8, 10 can be

- (1) downloaded, or
- installed directly;

for Linux systems the installation of drivers isn't necessary.

Using an external "FTDI-CP2102 UART-to-USB-Bridge" the obove mentioned drivers will work in most cases without problems.

Otherwise, or using other converters the supplied drivers should be installed.

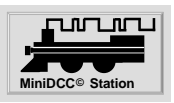

### ReadMe

| 👪 MiniDCC©                    | - USB/UART interface - Derosoft 2016 Ver. 4.0                                                                                                    | 🔳 🗖 🔀                                                                 |
|-------------------------------|----------------------------------------------------------------------------------------------------|-----------------------------------------------------------------------|
| Firmware Upg<br>Configuration | ade Turnout Load/Save Turnout Decoder Turnout Encoder CV Programming Link Admin<br>ReadME Quick Start Guide                                                                                                    | Connect                                                               |
| 2                             | MiniDCC© Station Firmware Updater - Instructions           This application requires that a USB/UART TTLlevel converter module be used to transfer data to and from the MiniDCC© Station. Once installed, click "Settings" and select your Com port associated with the converter. Click "Connect" - The memo windows will turn Yellow indicating a proper connection;           Click on "Available HEX files" to select the new version update file; Since the files are retrieved from our server, you need an Internet connection for this selection to work.           On the MiniDCC© Station, hold the "Emergency Stop" button while resetting the unit (or power OFF, power ON). The LCD screen will show "Bootloader Mode" and the lower windows of the MiniDCC© Station Firmware Updater will show a message announcing readyness to Upload;           Click on the Upload button to start uploading the firmware. The LCD screen will show which line of code is being updated. Depending on computer speed and USB/UART converter type, the updload will take between 10 seconds to 20 seconds depending on your computer.           Once the upload completed, the MiniDCC© Station will restart automatically and indicate the new Version number. The bootloader code is protected from the Upload so that, if any problem arises during the upload, you can return to "Bootloader Mode" by holding the "Emergency Stop" button | Settings<br>Stay On Top                                               |
|                               | A copy of the HEX file selected for Upload is automatically saved in the directory where<br>MinDCC.EXE resides. In a rare case of complete corruption during Upload, this HEX file can be used<br>with any PIC programmer compatible with the PIC16F1938 chip to re-program both the Bootloader<br>and the MiniDCC@ code.<br>A comprehensive instruction manuel may be downloaded by pressing the "PDF Manuel" button.<br>Please send a request to minidcc@videotron.ca for more information if required.                                                                                                    | Version Update<br>Revert to previous version<br>Quit<br>On Line Tx Rx |
| COM3 576                      | 00 baud 1 stop bit 8 data bits Flow control-None                                                                                                    | Parity-None                                                           |

- 1 Selecting ReadMe
- 2 MiniDCC© Station Firmware Updater Instructions are displayed
- 3 Selecting "Instruction Manual" the most actual User Manual is displayed.
- 4 For further information you can visit the MiniDCC<sup>©</sup> web site www.minidcc.com

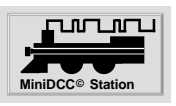

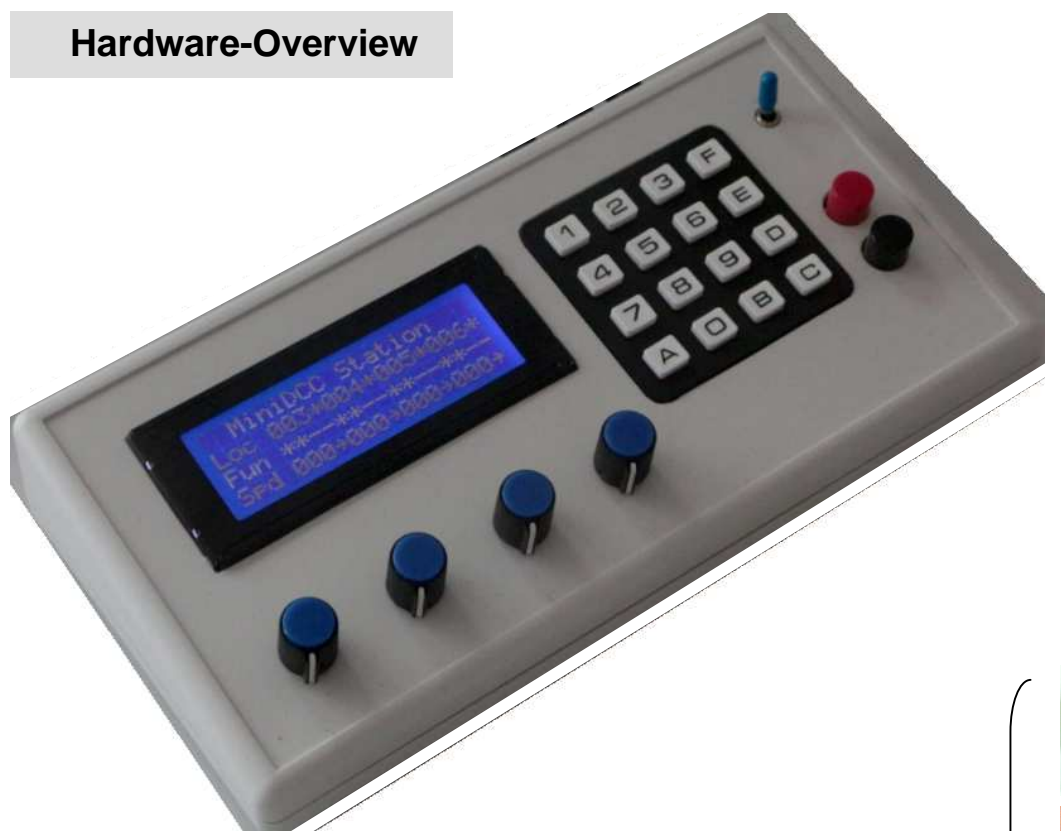

These parts

can be ordered via "shopping store"

see page 38.

on www.MiniDCC.com Details and options

To setup a complete MiniDCC© Station is necessary:

- MiniDCC© Station Board
- Extension Board
- LCD display
- Keypad
- Potentiometer 4x
- 2 or 3 push buttons (Emergency, Mode Select, Reset)
- enclosure and 4 potentiometer knobs
- internal connecting cables by DIY

Depending of chosen option of both boards, missing parts of parts list has to be obtained and you should have certain experience in soldering these parts, and in any case in manufactoring the internal cables.

For customizing of enclosure and mounting of the operation and display elements you should have basic mechanical skills.

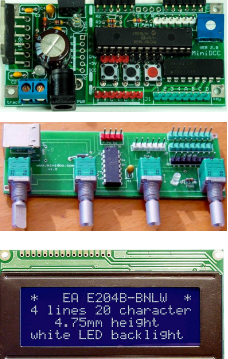

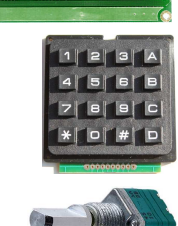

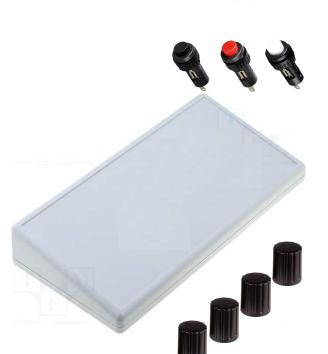

## Hardware - wiring

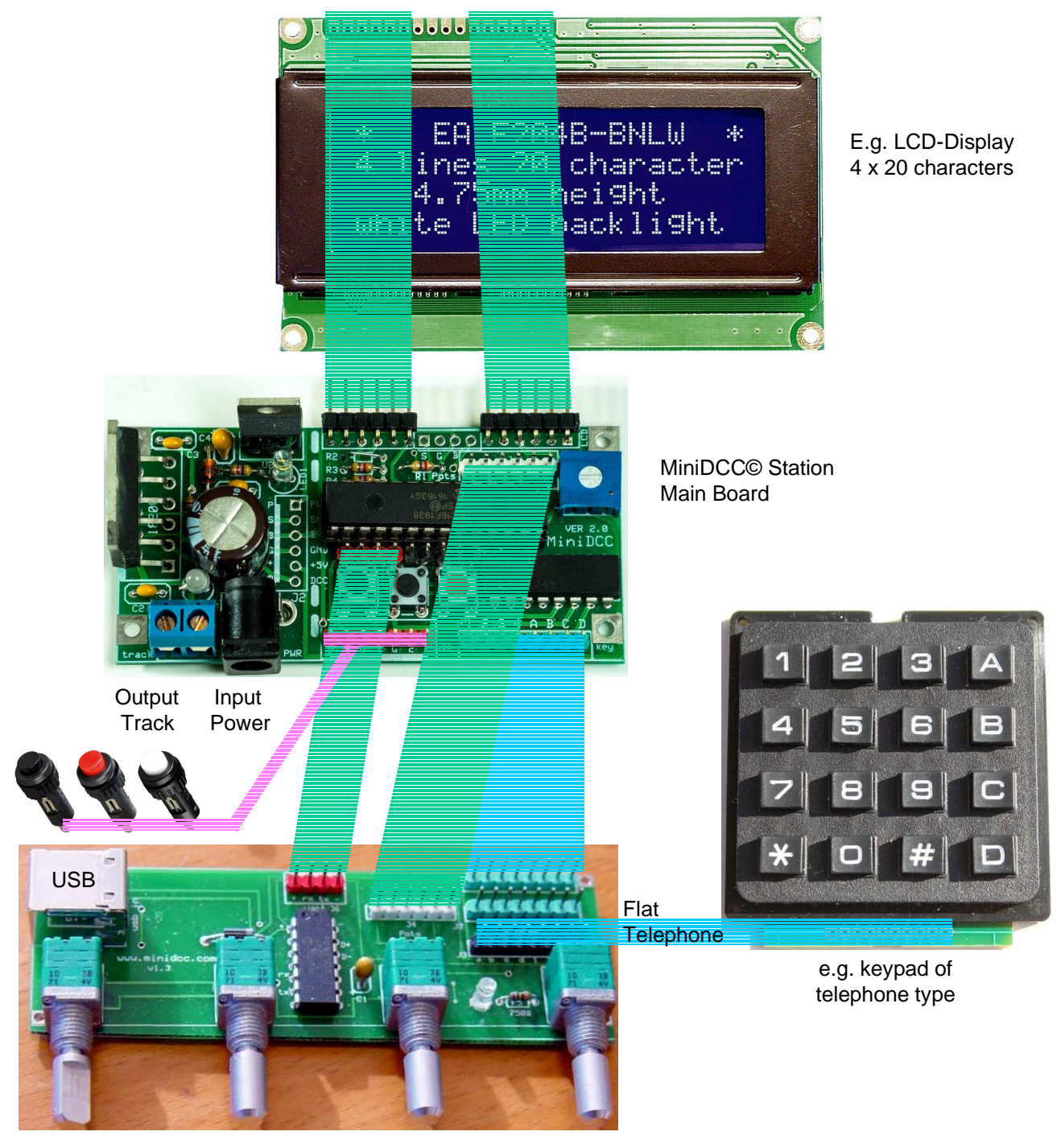

e.g. Extension Board for potentiometers with moment push button for direction control

![](_page_36_Picture_4.jpeg)

necessary cables

൝൝

## Shopping Store and Downloads

![](_page_37_Picture_2.jpeg)

On left lower corner of our main page the shopping store can be found to ordert various items.

A one time worldwide shipping and handling fee of \$10.00 CAD is added to final order

#### MiniDCC© Station

- Microcontroller PIC 16F1938, pre-programmed incl. bootloader (without PCB, parts, etc.)
- bare PCB\* (MiniStation and MiniBooster on one board)
- assembled and tested PCB\* (MiniStation and MiniBooster on one board) \* not including the keypad, pots and LCD, order these items separately, please.
- Latest .hex-file for miccrocontroller PIC 16F1938 for download

#### **Extension Bords** type A (doughter boards)

for 4 pots for speed control (direction control via keypad)

- bare PCB
- PCB with all parts incl. UART/USB converter, but without pots
- assembled and tested PCB with UART/USB converter and 4 pots

#### **Extension Boards** type B (doughter boards)

for 4 pots for speed and direction control (pot with push-button)

- bare PCB
- PCB with all parts incl. UART/USB converter, but without pots
- assembled and tested PCB with UART/USB converter and 4 pots

**UART/USB converter** for Extension Borads type A and B, as well as for own designs

• UART/USB converter with pre-programmed PIC 16F1455

#### Keypad 4x4 Matrix optional

- flat type (0 ..... F)
- telephone type (0 .. D, \*, #)

#### Pots optional for

- speed control (pot only)
- speed and direction control (pot + push button) for extension board type B

**LCD** (white on blue background) optional

- 16 characters x 2 rows
- 20 characters x 4 rows

© Robert Côté and John Zajdler, Canada

![](_page_37_Picture_31.jpeg)

![](_page_37_Picture_32.jpeg)

![](_page_37_Picture_33.jpeg)

![](_page_37_Picture_34.jpeg)

![](_page_37_Picture_35.jpeg)

![](_page_37_Picture_37.jpeg)

![](_page_37_Picture_38.jpeg)

![](_page_37_Picture_39.jpeg)

![](_page_38_Picture_1.jpeg)

## **MiniDCC© Station**

![](_page_38_Picture_3.jpeg)

Track Power Output Input

Dimensions of PCB: 80 x 39 mm

![](_page_38_Picture_6.jpeg)

![](_page_39_Picture_1.jpeg)

## MiniDCC© Station - Schematic

![](_page_39_Figure_3.jpeg)

# MiniDCC<sub>©</sub> Station for model railroad control

## **MiniDCC© Station - System Setup**

For setup of MiniDCC© Station you need either

- a pre-programmed 16F1938 micro-controller, or
- a 16F1938 micro-controller, a suitable hex-file
   (e.g. 38-300e.hex by download) and a PIC programmer.

Firmware upgrades (after first setup) can be processed either

- via ICSP interface by an external PIC programmer, or
- very comfortable by means of MiniDCC© Application.

## MiniDCC© Station - Parts list

| Platine   | MiniDCC© Station PCB (pictures on pages 40 and 41)                                               |
|-----------|--------------------------------------------------------------------------------------------------|
| C1        | capacitor 47µF to 100µF / 25V min - Electrolytic                                                 |
| C2, C3    | 10 nF ceramic disk                                                                               |
| C4        | 1µF / 10V Tanatalum capacitor                                                                    |
| C5        | 1 nF ceramic capacitor                                                                           |
| RN1       | resistor network (parallel) or 8 discrete 510 $\Omega$ to 1 k $\Omega$                           |
| R2        | 51 $\Omega$ or straight jumper (depending of LED backlight requirements)                         |
| R3, R4    | resistor 2,2 k $\Omega$ to 4,7 k $\Omega$                                                        |
| R5        | resistor 270 $\Omega$ to 1 k $\Omega$                                                            |
| R6        | resistor 33 k $\Omega$ (critical - do not substitute - used in sensing CVs)                      |
| R7        | resistor 1 kΩ                                                                                    |
| Pots 1 4  | potentiometer 5 k $\Omega$ to 10 k $\Omega$ , with optional direction switch# (on interface PCB) |
| LED1      | regular LED (yellow or white)                                                                    |
| LED2      | bipolar Red/White LED or back to back discrete LEDs (antiparallel ⇒ see page 45)                 |
| POT       | potentiometer 5 k $\Omega$ (contrast control of LCD)                                             |
| SW1 SW3   | spst miniatur switches# (Menu, Emergencs Stop, Reset)                                            |
|           | possibly addional or alternativ external switches                                                |
| U1        | dual half bridge LM18200T                                                                        |
| U2        | 5V voltage regulator (or any electronic substitute)                                              |
| U3        | micro controller PIC 16F1938 (28 pins) with 28 pin IC socket (recommended)                       |
| ZD        | Zener Diode 5,1 V (e.g. IN2318)                                                                  |
| J1 J3     | various Molex pin connectors as required - 2,54 mm pitch                                         |
| LCD       | 16x2 or 20x4 standard LCD display (Hitachi HD44780 compatible)                                   |
| keypad    | 4x4 Matrix (flat or telephone type)                                                              |
| enclosure | depending of your own idea                                                                       |
|           | # Switches have to be open in normal position and closed if pushed                               |

![](_page_40_Picture_11.jpeg)

![](_page_40_Picture_12.jpeg)

![](_page_41_Picture_1.jpeg)

## **Extension boards - doughter boards**

The extension boards offers with simple and well arranged 1:1 wiring to MiniDCC© Station following functions:

- USB A interface via UART/USB converter
- connectors for 4 pots (with / without moment push button for direction control)
- two alternative connectors to either flat (0...F) or telephone (0...D, \*,#) type keypads.

Both boards offers a USB/UART converter, using Microchip PIC 16F1455, to provide a simple but efficient USB access to firmware updates and allows saving and loading of turnouts route if desired, as well as controlling/programming basic functions of 4 locos via the MiniDCC© Application.

The WinXP or Win7,8,10 drivers for the UART/USB converter can be downloaded or directly installed via the tab "Admin" > "USB Drivers" of DCC© Application ( $\Rightarrow$  Page 34); for Linux systems the installation of drivers isn't necessary.

![](_page_41_Figure_9.jpeg)

![](_page_42_Picture_1.jpeg)

![](_page_42_Figure_2.jpeg)

SW4 .. SW7: optional push-on switch on R1 .. R4 (Direction Control)

## Parts list:

- U1 Processor Microchip 16F1455 (pre-programmed)
- D1 Schottky diode 1N5817 (low dropout preferred 1N4001 acceptable)
- D2 standard LED
- R1 .. R4 Potentiometer 5 to 10 k $\Omega$  (push button optional)
- R5 Resistor 750  $\Omega$  (depending of LED also 820  $\Omega$  or 1 k $\Omega$
- J7 USB A connector
- J1 .. J6 Molex connectors 2,54 mm
- C1 1µF / 10V Tantalum Capacitor

![](_page_43_Picture_1.jpeg)

Enclosure

Our manual is illustrated with the Enclosure "Hommond Electronics 1599HSTSGY" (220 x 110 x 40 mm). With the interface PCBs this enclosure could be to flat !!

![](_page_43_Picture_4.jpeg)

![](_page_43_Picture_5.jpeg)

![](_page_43_Picture_6.jpeg)

For various applications the market offers different layouts of keypads, e.g.

> telephone 0...9, \*, #, A...D

e.g. Accord "KB1604-PNB"

hexadezimal 0...9, A...F e.g. EOZ "ECO 15250.06"

The manual

- refers to the "telephone layout" x, #, A .. D and indicates the equivalent "hexadezimal" keys A .. F small and in [] brackets
- figures out the functions with a stylized keypad, 0...9 only

| 1 | 2 | 3   | Δ | Telephone | hexadezimal |     |   |   |
|---|---|-----|---|-----------|-------------|-----|---|---|
|   | 2 |     | S | 3         | 3           | 3   | A | A |
| 4 | 5 | 6   | B | В         | =           | [E] |   |   |
|   |   |     |   | С         | =           | [D] |   |   |
| 7 | 8 | 9   | C | D         | =           | [C] |   |   |
| * | 0 |     |   | #         | =           | [B] |   |   |
|   |   | 0 # | D | *         | =           | [A] |   |   |

## Pots

Alternatively to "normal" Pots and change direction via the keys of 3rd column of keypad, you can use potentiometers with momentary push switch like Alps "RK0971114Z07".

![](_page_43_Picture_17.jpeg)

![](_page_44_Picture_1.jpeg)

![](_page_44_Figure_2.jpeg)

LEDs optional

They aren't mandatory for operation, they are for control only !

#### **Overtemp alarm**

![](_page_44_Picture_6.jpeg)

LED1 is a regular LED (e.g. blue, white or yellow) It provides the thermal warning of Booster.

It becomes active at 145  $^{\circ}$ C (junction temperat ure of LMD 18200T); however the chip will not shut itself down until 170  $^{\circ}$ C is reached at the junction .

### **DCC Output Control**

![](_page_44_Picture_10.jpeg)

LED2 is a bipolar LED (e.g. red and green)

If something goes wrong with the booster, then you only see either a **RED** or a **GREEN** light.

When things are right, you see an "Orange" sort of glow indicating the proper DCC signal with the polarity reversal operating normally.

![](_page_45_Picture_1.jpeg)

#### Hardware aspects

![](_page_45_Picture_3.jpeg)

Connecting a UART pins to a **USB converter** you can use the MiniDCC© Application to Read from / Write to MiniDCC© Station EEPROM data as well as Upgrade the Firmware directly without using a PIC programmer.

For example, once the proper COM port is selected in the Settings menu, you can connect and then move on to the Firmware Upgrade tab or the Turnout Load / Save tab.

In Link Mode basic functions of the MiniDCC© Station (speed, direction, F0, F1 .. F4) of 4 locos can be controlled via a GUI. Firmware Upgrade of MiniDCC© Station with 57.600 Bit/s needs about 40 to 60 seconds.

Disconnect the "normal" power source and power the MiniDCC© Station via the USB to UART converter !

![](_page_45_Picture_8.jpeg)

Connecting the **ICSP** pins (in circuit serial programming) to a PIC programmer, the PIC can be programmed directly.

Firmware Upgrade of MiniDCC© Station needs about 10 seconds.

Disconnect the "normal" power source and power the MiniDCC© Station via the PIC programmer !

## **ICSP**

![](_page_46_Picture_1.jpeg)

### Summary

#### MiniDCC© Station Version 2.0

The MiniDCC© Station has been improved considerably over the years. We have moved to a 28 pin template to allow for added features such as 4 discrete potentiometers for speed control, an RS232/USB link for firmware upgrades as well as Turnouts (Switches) route saving and loading using a PC.

Now you can control

- up to 4 trains simultaneously,
- up to 99 different turnouts / switches on 26 different routes (over 240 events) and
- program all your decoders (Write and Read) using any one of the 3 NMRA standards

with some few some limitations

- Loco addresses up to 127 (no extended addresses)
- functions F0, F1 .. F4
- standard function decoder addresses
- PC USB interface needs an additional TTL-USB converter.

The memory assigned to Turnout routes as been increased to double the size available under the old 16F628. An extended Menu offers choice of display (16x2 or 20x4), Keypad or Potentiometer control, saving and retrieving Turnout routes, etc.

#### MiniDCC© Booster

While the MiniDCC© Station can operate with any compatible NMRA booster, the optional MiniDCC© Booster (on same PCB) integrates the function of READING as well as WRITING to CVs using the usual NMRA protocol and complete power shutdown upon Emergency Stops.

The used H-Bridge LMD18200T is an efficient MosFet bridge, providing up to 3 amps of DCC power with full short circuit and high temperature protection built-in.

![](_page_46_Picture_18.jpeg)

#### Restrictions

Please note that this release based on a Microchip PIC16F1938, while compatible with the NMRA standard, **does not** support the following features such as:

- MM (Motorola / Maerklin Protocol)
- LocoNet (Digitrax)
- RailCom (bi-directional communication)
- PoM (Programming on Main track)
- JMRI (Java Model Railroad Interface)

but the development of MiniDCC© Station / Application isn't finished yet .....

![](_page_47_Picture_1.jpeg)

![](_page_47_Picture_2.jpeg)

MiniDCC© Station, developed by Robert Côté and John Zajdler, Canada offers already very powerful features for model railroad control - standalone, without a dedicated PC.

The unit is easy to build and quite inexpensive compared to commercially available systems.

MiniDCC<sup>©</sup> Application can Read and Write certain EEPROM data, as well as Upgrade the FIRMWARE directly and allows remote control of 4 locos.

Have a lot of fun with our MiniDCC© Station and MiniDCC© Application !!

![](_page_47_Picture_7.jpeg)

On our Homepage: www.minidcc.com you'll find e.g.

- our Mail-Address
- Shop for PCBs and Parts for MiniDCC© Station with Prices
- Download of MiniDCC© Application (for free)
- Schematic, Parts List, Manuals (english and german), further Information and Links